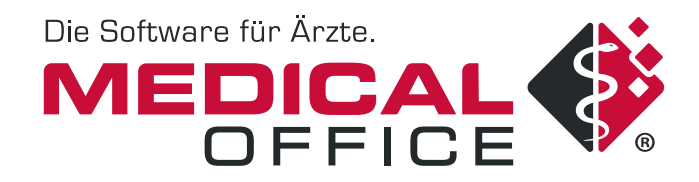

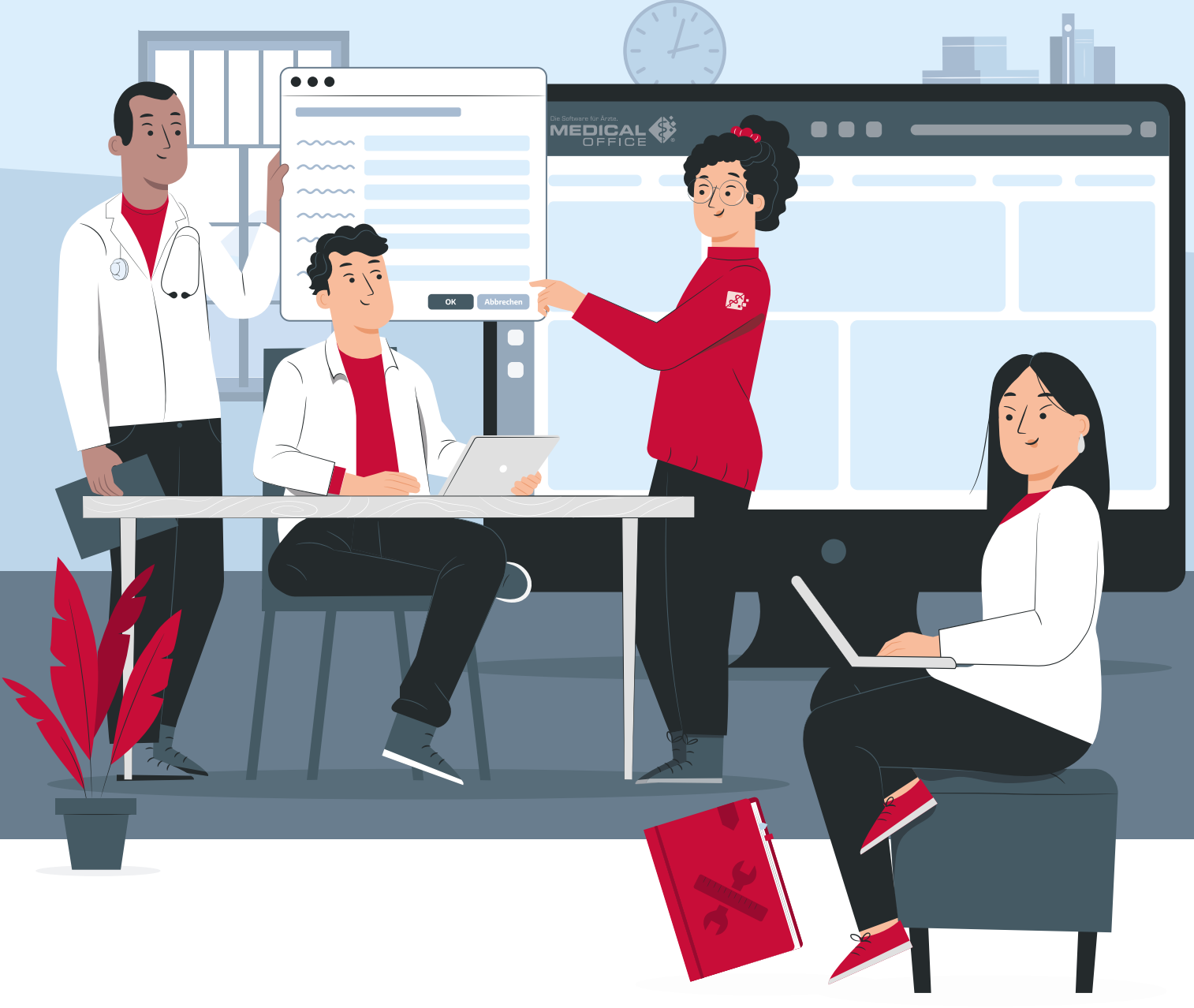

# **SCHULUNGSHANDBUCH**

Ihre ersten Schritte in der Arztsoftware einfach und unkompliziert

# Herzlich willkommen bei Ihrem MEDICAL OFFICE

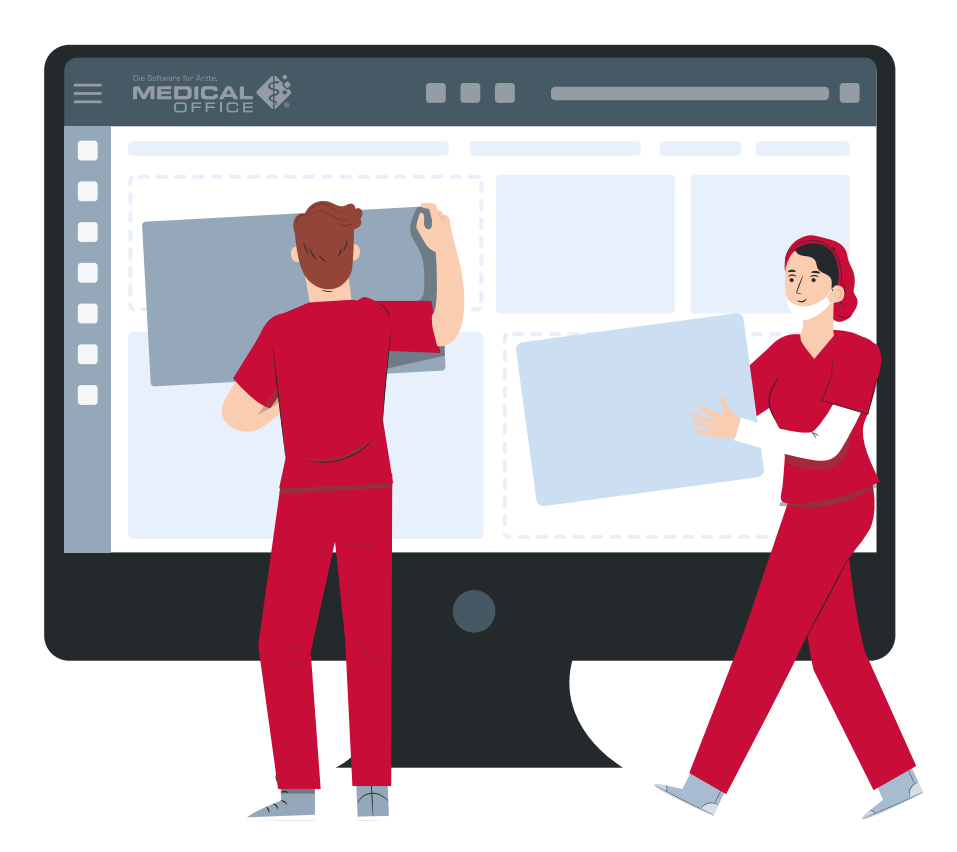

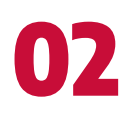

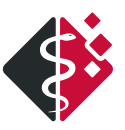

## Inhalt

| W   | i <mark>chti</mark> g | e Tastenkürzel                        | 5  |
|-----|-----------------------|---------------------------------------|----|
| All | geme                  | ine Hinweise                          | 6  |
|     |                       | Datumsfelder                          | 6  |
|     |                       | Zugriff auf Nachschlagewerke          | 7  |
|     |                       | Editierbare einzeilige Listenfelder   | 7  |
| 1.  | Auft                  | oau von MEDICAL OFFICE                | 8  |
| 2.  | Pati                  | enten erfassen                        | 11 |
|     | 2.1.                  | Manuelle Erfassung                    | 11 |
|     | 2.2.                  | Patientenerfassung per eGK            | 12 |
| 3.  | Auft                  | oau der Stammdaten                    | 15 |
|     | 3.1.                  | Register Patient                      | 15 |
|     | 3.2.                  | Register Kostenträger                 | 16 |
|     | 3.3.                  | GOÄ-Abrechnung                        | 18 |
|     | 3.4.                  | BG-Rechnung                           | 19 |
|     | 3.5.                  | Weitere Register                      | 19 |
| 4.  | Pati                  | entenaufruf                           | 20 |
| 5.  | Kran                  | ıkenblatt                             | 23 |
| 6.  | Date                  | enerfassung                           | 25 |
|     | 6.1.                  | Texterfassung                         | 25 |
|     | 6.2.                  | Diagnosenerfassung                    | 26 |
|     | 6.3.                  | Ziffernerfassung                      | 27 |
|     | 6.4.                  | Formularerfassung                     | 29 |
| 7.  | Med                   | ikamentenverordnung                   | 30 |
| 8.  | Pati                  | entenverwaltung                       | 33 |
|     | 8.1.                  | Terminplan                            | 33 |
|     | 8.2.                  | Wartezimmerliste                      | 34 |
|     | 8.3.                  | Tagesliste                            | 36 |
|     | 8.4.                  | Tagesprotokoll                        | 36 |
| 9.  | TI-F                  | achanwendungen                        | 38 |
|     | 9.1.                  | Eintragsarten im Krankenblatt         | 38 |
|     | 9.2.                  | Signieren und Versenden               | 38 |
|     | 9.3.                  | Fehlermeldungen                       | 39 |
| 10  | Pass                  | wort ändern                           | 40 |
| w   | eitere                | Informationsquellen zu MEDICAL OFFICE | 41 |
| Со  | pyrig                 | ht & Impressum                        | 44 |

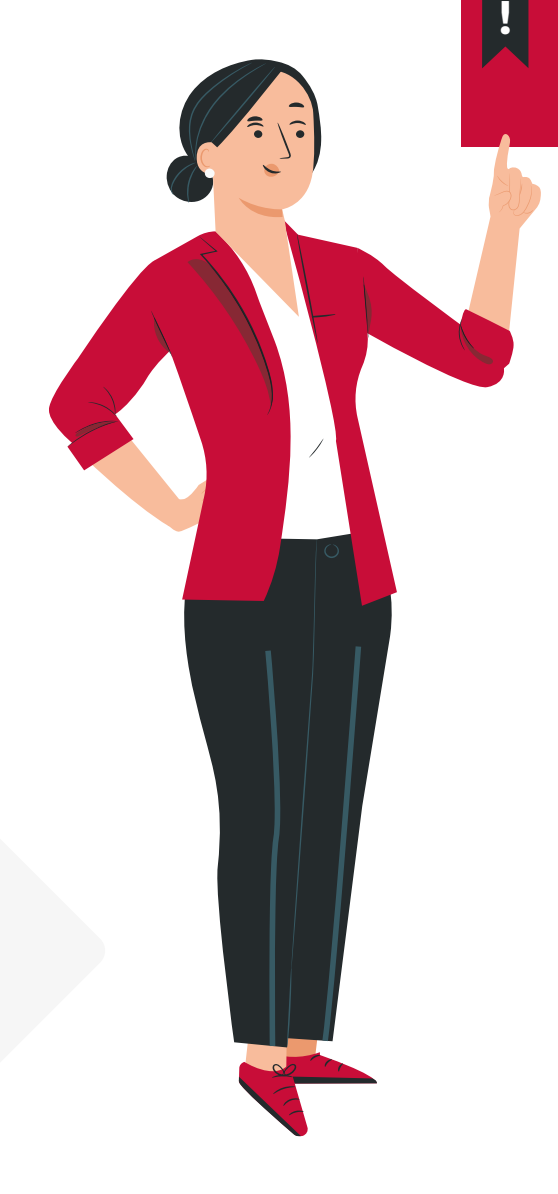

**HINWEIS:** Eine Auflistung aller angelegten Tastenkürzel finden Sie über das Menü >> Extras >> Einstellungen >> System >> Einstellungen >> Allgemein >> Reiter Kategorien.

## Wichtige Tastenkürzel

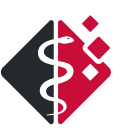

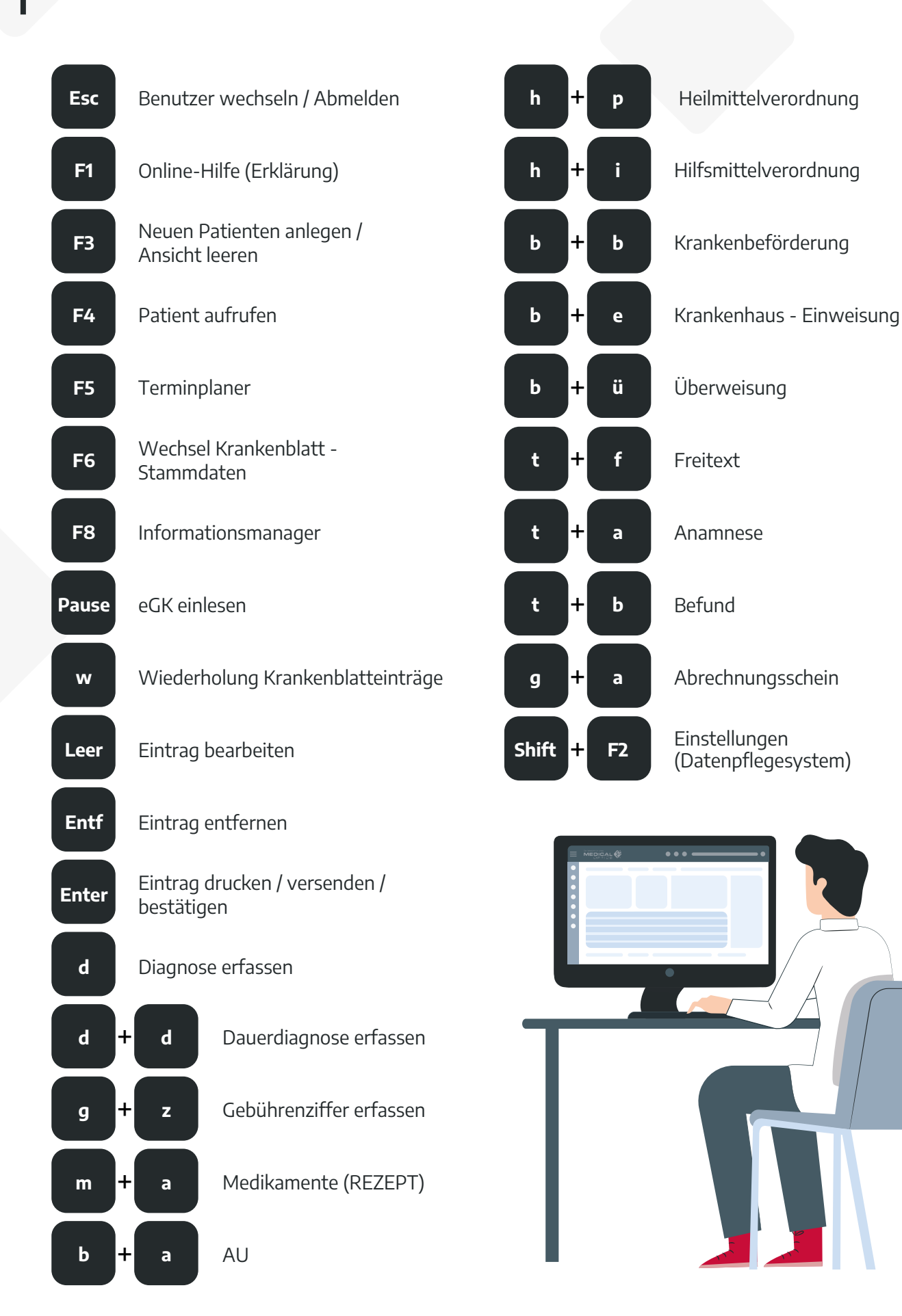

## **Allgemeine Hinweise**

MEDICAL OFFICE kann sowohl mit der Maus als auch mit der Tastatur gesteuert werden. Einzelne Eingaben wie Anamnesen, Diagnosen, Ziffern oder Formulare können Sie via

- Kürzel,
- Suche
- Schalterleiste,
- oder über den Button Neu aufrufen.

Tastaturkürzel werden Ihnen auf der rechten Seite eines Menüs angezeigt (Abb. 1). () Onlinehilfe (F1): Tastaturbedienung

| 2            | Bearbeiten                          | Leertaste         |
|--------------|-------------------------------------|-------------------|
| Ē            | Wiederholen                         |                   |
| Ē.           | Neu vergeben                        | Strg+W            |
| $\otimes$    | Löschen                             | Entf              |
| Í            | Info                                |                   |
| 0            | Hervorhebung                        | •                 |
| $\checkmark$ | Markierung wechseln                 | Strg+M            |
| <b>1</b> 4   | Filtern auf selektierte Eintragsart | Strg+Pfeil rechts |
| 1            | Bestätigen                          | Eingabe           |
| B            | Drucken                             | Eingabe           |
| 2            | Versenden                           | Eingabe           |
| Û            | eRezept signieren                   | Eingabe           |
| 1            | Anzeigen                            |                   |
| 0            | Signieren                           | Strg+S            |
| <u>lalu</u>  | Externe Auswertung                  | Eingabe           |
| Ð            | Eintrag inaktivieren                | Strg+I            |
| 0            | Notfall                             | Strg+N            |

Einträge lassen sich

- mit der Taste <*W*> wiederholen,
- mit der *<LEERTASTE>* bearbeiten
- und mit <ENTF > löschen.

Autotexte können Sie in vielen Textfeldern auch schnell über die Taste *<EINFG>* einfügen.

Nutzerrechte werden entsprechend berücksichtigt.

Abbildung 1: Anzeige Tastenkürzel im Menü

### DATUMSFELDER

() Onlinehilfe (F1): Tastaturbedienung

| eute             | Leer                                                                                                    |
|------------------|----------------------------------------------------------------------------------------------------|
| n Tag vor        | Pfeil oben                                                                                                    |
| n Tag zurück     | Pfeil unten                                                                                                    |
| ne Woche vor     | Umsch + Pfeil oben                                                                                                    |
| ne Woche zurück  | Umsch + Pfeil unten                                                                                                    |
| nen Monat vor    | Strg + Pfeil oben                                                                                                    |
| nen Monat zurück | Strg + Pfeil unten                                                                                                    |
| n Quartal vor    | Umsch + Strg + Pfeil oben                                                                                                    |
| n Quartal zurück | Umsch + Strg + Pfeil unten                                                                                                    |
| alender          | BildAb                                                                                                    |
|                  | eute an Tag vor n Tag zurück ne Woche vor ne Woche zurück nen Monat vor nen Monat zurück n Quartal vor n Quartal zurück alender |

Abbildung 2: Kontextmenü Datumsfelder

Für viele Datumsfelder in MEDICAL OFFICE gelten bestimmte Tastenkürzel (siehe Abb. 2).

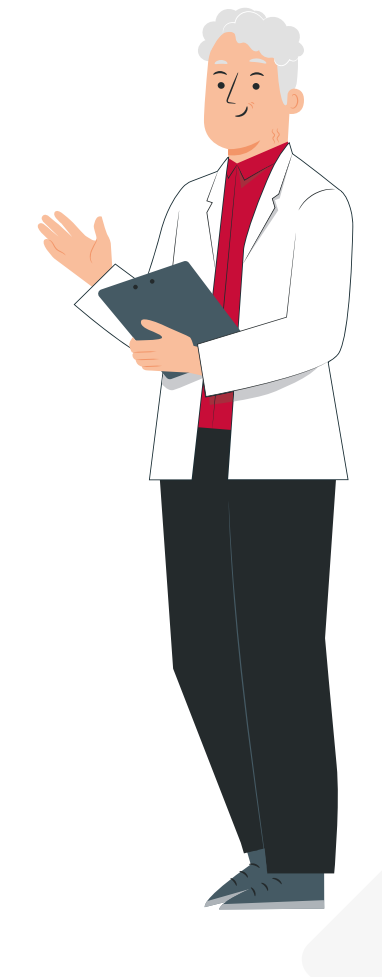

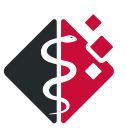

### ZUGRIFF AUF NACHSCHLAGEWERKE

MEDICAL OFFICE bietet Ihnen an verschiedenen Stellen die Möglichkeit auf Nachschlagewerke zuzugreifen. Diese Nachschlagewerke sind teilweise bereits im Programm hinterlegt. Teilweise können Sie diese selbst pflegen z. B. in den Einstellungen-Stammdaten. Der Aufruf kann über folgende verschiedene Symbole erfolgen:

- Ordnersymbol (Abb. 3)
- einfacher Button, teilweise mit 3 Punkten gekennzeichnet (Abb. 4)
- Lupensymbol

| Kostenträger |                 |            |
|--------------|-----------------|------------|
| Status       | Mitglied        | ~ 1        |
| VersNr.      | K123567891      | reg. Kasse |
| Einlesetag   | gi              | iltig bis  |
| IK           | 104212505 VK    | NR 24101 🖾 |
| Kostenträger | AOK Rheinland/H | lamburg    |

Abbildung 3: Ansicht Ordnersymbol

| an Fachgruppe           | Innere Medizin (hausärztlich) |      |   |   |
|-------------------------|-------------------------------|------|---|---|
| unbekannt               |                               |      |   |   |
| Überweisung <u>v</u> or | BSNR BSNR                     | LANR |   |   |
| Uberweisung             |                               |      | ? | × |

Abbildung 4: Ansicht einfacher Button

### EDITIERBARE EINZEILIGE LISTENFELDER (Z. B. TELEFONNUMMER, FAX, ADRESSE, BEZUGSPERSON)

① Onlinehilfe (F1): Patieten-bezogener-Bereich >> Stammdaten öffnen >> Patient

Felder mit einem Auswahlmenü füllen Sie mit der rechten Maustaste oder der Tastatur.

Wenn Sie dort einen neuen Eintrag erfassen, die Daten aktualisieren oder löschen möchten, nutzen Sie ebenfalls die rechte Maustaste oder die Tastatur (Abb. 5).

Bei Auswahlfeldern mit einer **Nummerierung** können bis zu drei Einträge erfasst und ausgewählt werden (Abb. 6).

| Wohnort                            |                          |  |  |  |  |
|------------------------------------|--------------------------|--|--|--|--|
| Adresse                            | Hauptwohnsitz v 2        |  |  |  |  |
| Straße                             | Musenstraße 8            |  |  |  |  |
| PLZ/Ort                            | 19055 Schwerin           |  |  |  |  |
| Ländercode D Kreisfreie Stadt Schw |                          |  |  |  |  |
| Telefon                            | <b>0385 77094000</b> ~ 3 |  |  |  |  |
| Fax                                | 0385 770944010 ~ 1       |  |  |  |  |
| E-Mail 🖂                           | support@indamed.de       |  |  |  |  |

Abbildung 6: Ansicht editierbare Listenfelder (Nummerierung) in den Stammdaten

| Neuer Eintrag      | Einfg |
|--------------------|-------|
| Eintrag bearbeiten | Leer  |
| Eintrag löschen    | Entf  |

Abbildung 5: Ansicht Auswahlmenü

## 1. Aufbau von MEDICAL OFFICE

() Onlinehilfe (F1): Patienten-unabhängiger Bereich >> Patienten-bezogener Bereich

MEDICAL OFFICE ist eingeteilt in eine **Titelleiste**, ein **Menü**, einen **Patienten-unabhängigen Bereich** sowie einen **Patienten-bezogenen Bereich** (Abb. 7).

In der **Titelleiste** befinden sich der Programmname und das Modulfenster (hier Zentrale). Im **Menü** können Sie zu den Einstellungen, zur Hilfe und zur Fernwartung wechseln (Abb. 7).

| 😤 Medica                                                                                       | I Office - Zentrale                                                                                                    |                                                                                             |                                                                                      |                    | - 0 X                                                                         |
|------------------------------------------------------------------------------------------------|----------------------------------------------------------------------------------------------------|---------------------------------------------------------------------------------------------|--------------------------------------------------------------------------------------|--------------------|-------------------------------------------------------------------------------|
|                                                                                                | MEDICAL ( alto                                                                                                    | × 0 ×                                                                                       | 19 18 CA 48 19                                                                       | I 20KGD            | Hausarzt, Dr. med. Felix Lurch 🛩 🕐                                            |
| F                                                                                              | 34945, Alles, Klaus, *11.10.1965 (56J) M                                                                                                    |                                                                                             |                                                                                      | Karte fehit        | Q3/22 E: AOK Rheinland/Hamburg                                                |
| B                                                                                              | Allgemein mit kuns links Allgemein mit kuns volen Dialyse - Belegung Dialyse 1 Dialyse 2 Dynamic View grau Dynamic View hellgrau Dynamic View hellgrau Dynamic View hellgrau/rot Dynamic View                                                                                                    | ew webs                                                                                     |                                                                                      |                    | Fi 43                                                                         |
| e<br>r                                                                                         | KDNTAKCI BEHAMDELNDE ÄRZTE<br>Musenstransen Ander State State S |                                                                                             | Varkierunger Termine                                                                 | Jobs Gruppe        | FALL / BS / LE  Amb.Beh [C] 3.22]AOK Rheinland/Hambs  BETRIEBSSTÄTTE / BS (2) |
| 10 A A A A A A A A A A A A A A A A A A A                                                       | FOTD I BM C Her Stuhltest möglich C (E14:30) Diabetes mellitus                                                                                                    | <ul> <li>MEDIKAMENTE</li> <li>06.10.2021 AR</li> <li>26.01.2022 RA</li> <li>St 1</li> </ul> | COXIA 90MG FTA 20 St (K)<br>MIPRIL AAA 10MG TABL TAB 10<br>N3 (K)                    | 01:22:43           | MVZ Wallistraße                                                               |
| ) (1<br>1<br>1<br>1<br>1<br>1<br>1<br>1<br>1<br>1<br>1<br>1<br>1<br>1<br>1<br>1<br>1<br>1<br>1 | iiiiiiiiiiiiiiiiiiiiiiiiiiiiiiiiiiii                                                                                                    | 04.02.2022 MC<br>20<br>04.02.2022 MC<br>20                                                  | ORPHIN HEXAL 10MG RET KAP<br>St N1 (BTM)<br>ORPHIN HEXAL 10MG RET KAP<br>St N1 (BTM) |                    | ALLGEMEIN<br>Abrechnung ¥<br>Formulare ¥                                      |
|                                                                                                | Suchtext                                                                                                    |                                                                                             | Behandlung                                                                           | sdatum: 04.08.2020 | DMP *                                                                         |
|                                                                                                | Alle Eintrage X Datum Typ A Inhalt                                                                                                    |                                                                                             | N Fall                                                                               | LE BS N1 N2        | os 🗸                                                                          |

Abbildung 7: Bezeichnung der Leisten in MEDICAL OFFICE

In dem **Patienten-unabhängigen Bereich** (Abb. 7) finden Sie allgemeine Aktionen, wie z. B. Versicherungskarte einlesen, Terminplan etc. In dem **Patienten-bezogenen Bereich** (Abb. 7) finden Sie alle für den jeweils ausgewählten Patienten verfügbaren Aktionen, wie z. B. Stammdaten öffnen, Behandlungsfall anlegen, Impfdokumentationen, Markierungen etc. Diese können Sie mit den gezeigten Funktionstasten auch über die Tastatur ansteuern (Abb. 8 & 9).

#### Patienten-unabhängiger Bereich - Funktionstasten

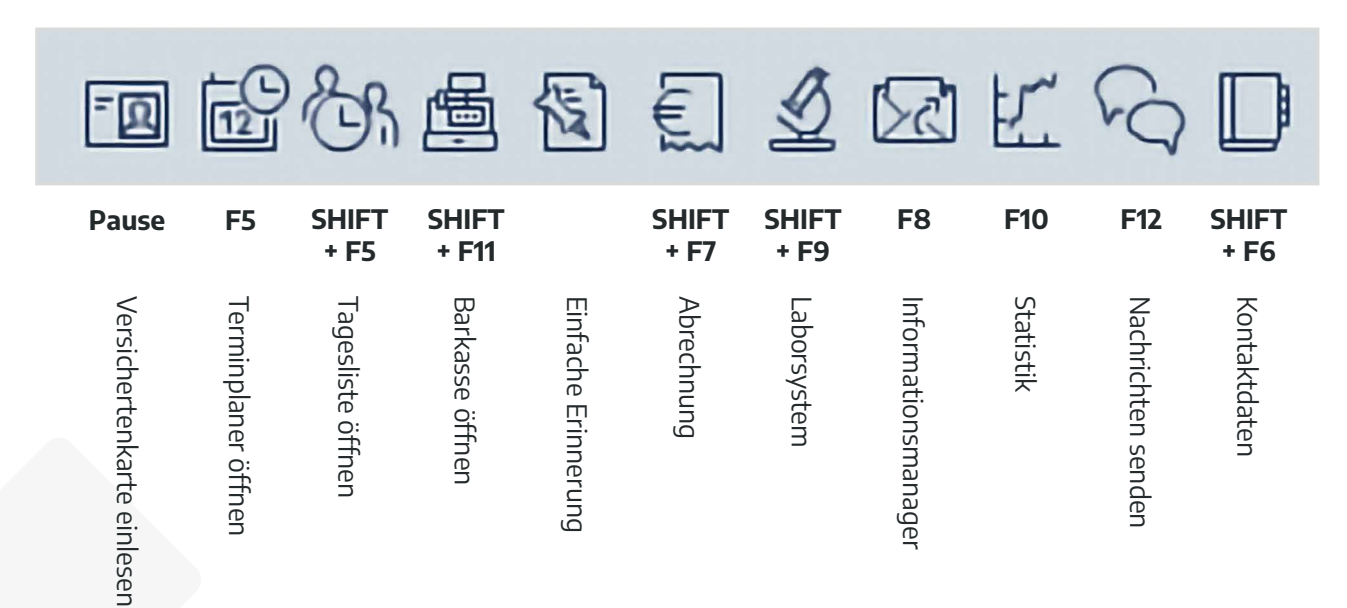

Abbildung 8: Patienten-unabhängiger Bereich mit Funktionstasten

#### Patienten-bezogener Bereich - Funktionstasten

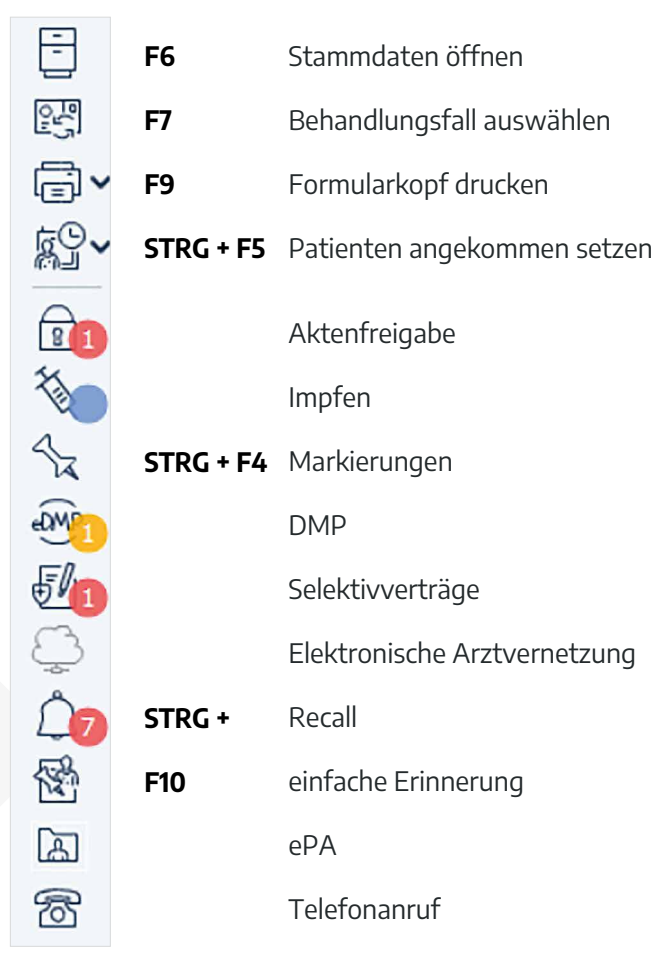

Abbildung 9: Patienten-bezogener Bereich mit Funktionstasten

#### HINWEIS: Einen schnellen Benutzerwechsel nehmen Sie über die Taste < ESC > vor.

Nun erfolgt ein Wechsel in die Patientenakte. In dieser befinden sich zusätzlich die **Patientenleiste** und **der Status des aktuellen Falls** (Abb. 10).

In der **Patientenleiste** finden Sie folgende Informationen über den Patienten:

- Patientennummer
- Name
- Vorname
- Geburtsdatum
- Geschlecht und Alter (Diese werden in Tagen, Wochen, Monaten und / oder Jahren angezeigt.)

Zudem können hier bis zu **sechs farbige Markierungen** angezeigt werden. Das Setzen einer Markierung erfolgt über das Symbol der **Pinnnadel** in dem Patienten-bezogenen Bereich oder durch einen Klick auf die farbigen Markierungen neben dem Patientennamen. Auf der rechten Seite ist der **Status des aktuellen Falls** farblich hinterlegt. Durch einen Klick auf diesen Bereich lässt sich die Fallauswahl für den Patienten öffnen und es kann ein aktueller Fall ausgewählt oder ein neuer Fall angelegt werden (Abb. 10).

| Medic | al Office - Zentrale                                                        |                                                                                                    |                                                                                                    |                                                          |                                                                                          |             | - 0 ×                                                                                |
|-------|-----------------------------------------------------------------------------|----------------------------------------------------------------------------------------------------|----------------------------------------------------------------------------------------------------|----------------------------------------------------------|------------------------------------------------------------------------------------------|-------------|--------------------------------------------------------------------------------------|
| Ξ     |                                                                             |                                                                                                    | 2                                                                                                    | ( Ø <b>v</b>                                             | 19 18 64 <b>1</b> 1                                                                      | 200KQD      | Hausarzt, Dr. med. Felix Lurch 🛩                                                     |
| Ð     | 34945, Alles, Klaus, *11.10.1965 (56J) N                                    |                                                                                                    |                                                                                                    |                                                          | . K                                                                                      | arte fehit  | Q3/22 E: AOK Rheinland/Hamburg                                                       |
| Ø     | Allgemein mit Icons links Allgemein mit Icons oben Dialyse - Belegung Dialy | yse 1 Diałyse 2 Dynamic View grau Dynamic View h                                                           | nellgrau Dynamic View hellgrau/rot Dynamic View weis                                                   | b.                                                       |                                                                                          |             | 5 B                                                                                  |
|       | KONTAKT<br>Musenstraße 8 , D - 19055 Schwerin<br>0385-5557080               | BEHANDELNDE ÄRZTE                                                                                          |                                                                                                    |                                                          | Markierunger Termine                                                                     | Jobs Gruppe | FALL / BS / LE<br>• Amb.Beh.IQ 3.22]AOK Rheinland/Hambs ~<br>BETRIEBSSTÄTTE / BS [2] |
|       | FOID : BM :                                                                 | Neu Stuhltest möglich<br>Neu HKS möglich:<br>Neu Beratung zur Organ- u.<br>Gewebesende möglich!            | DIAGNOSEN A :<br>CI14.90) Diabetes mellitus<br>(M42.16) Chronisches Lumbalsyndrom<br>(1923) Inkontinan | MEDIKAMENTE<br>06.10.2021 ARCI<br>26.01.2022 RAM<br>St N | OXIA 90MG FTA 20 St (K)<br>AIPRIL AAA 10MG TABL TAB 100<br>13 (K)                        | 100:21:01   | MVZ Waltstraße                                                                       |
|       | 20<br>20<br>0<br>Exy Sul dati Sul Stati                                     | Neu Grippeschutzimpfung möglich!<br>Neu eMail Adresse nicht vorhanden!<br>Neu Hepatitis-Screening möglich! |                                                                                                    | 04.02.2022 MOF<br>20 S<br>04.02.2022 MOF<br>20 S         | RPHIN HEXAL 10MG RET KAP RE<br>It N1 (8TM)<br>RPHIN HEXAL 10MG RET KAP RE<br>It N1 (8TM) | 6           | ALLGEMEIN<br>Abrechnung ~                                                            |

Abbildung 10: Darstellung Patientenakte mit Markierungen und Status des aktuellen Falls

Bei Bedarf können Sie über die **Aktionen (Blitz-Symbol)** im Krankenblatt das Datum zurückdatieren. Es erscheint anschließend im Krankenblatt rechts oben das **ausgewählte Datum**. Mit einem Klick auf das zurückdatierte Behandlungsdatum öffnet sich das Dialogfenster *Behandlungsdatum* erneut und das Datum kann wieder angepasst werden (Abb. 11).

| \$       | もくゝ                         |                  |          |   |          |                | Bel | handlu | ngsdatum | : 22.05.2 | 022 |
|----------|-----------------------------|------------------|----------|---|----------|----------------|-----|--------|----------|-----------|-----|
| Ľ        | Eintrag abschließen U       | Imschalt+Eingabe |          | Х | Diagnose | Fall           | N1  | N2     | BS       | LE        | ^   |
| 12       | <u>T</u> ermin vereinbaren  | Strg+T           |          |   |          | KV             | FL  | FL     | MVZ      | L         |     |
| Ø        | Auftragsblatt               |                  |          |   |          | M/W-Beh.       |     |        |          |           |     |
| Ð        | Eintrag inaktivieren        | Strg+1           | 3.32 G R |   | M23.32   | KV             | FL  |        | MVZ      | L         |     |
| Ő.       | Neu vergeben                | Strg+W           |          |   |          | IVI/ VV DEIL   |     |        | 10/7     |           |     |
|          | <u>B</u> arcode vergeben    | Eingabe          |          |   | M23.32   | KV<br>M/W-Beh. | FL  | FL     | MVZ      | L         |     |
| Ø        | Hervorhebung                | •                |          |   |          | Pr Behandl.    | FL  | FL     | MVZ      | L         |     |
| 0        | Signieren                   | Strg+S           |          |   |          | Pr Behandl.    | FL  | FL     | MVZ      | L         |     |
| DAR<br>V | DMP-Dokum. freigeben        |                  |          |   |          | Pr Behandl.    | FL  | FL     | MVZ      | L         |     |
| B        | Krankenblatt drucken        | Alt+D            |          |   |          | KV             | FL  | FL     | MVZ      | L         |     |
|          | Behandlungsdatum änd        | ern Strg+B       |          |   |          | M/W-Beh.       |     |        |          |           |     |
|          | e <u>P</u> A-Patientenliste | 20               | ~        | 1 | R32      | KV<br>M/W-Beh. | FL  | FL     | MVZ      | L         |     |

Abbildung 11: Rückdatiertes Datum

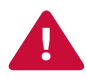

**ACHTUNG!** Solange das Datum rot hinterlegt ist, dokumentieren Sie in der Vergangenheit.

## 2. Patienten erfassen

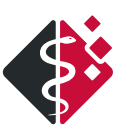

#### 2.1 MANUELLE ERFASSUNG

① Onlinehilfe: Patienten-bezogener Bereich >> Stammdaten öffnen >> Patient

Um einen Patienten manuell (ohne eGK) zu erfassen, wählen Sie im Menü den Punkt **Patient** und **Neuer Patient** (Abb. 12).

| 🍓 Media  | al Office - Zen   | trale   |                                      |               |                    |                              |          |
|----------|-------------------|---------|--------------------------------------|---------------|--------------------|------------------------------|----------|
| Ξ        | ME                |         | Suche nach Patie                     | ntenname, Geb | ourtsdatum oder ID |                              |          |
|          | Patient           | >       | Neuer Patient                        |               |                    |                              |          |
| E        | Statistik         | >       | Zugriffsberechtigungen               |               |                    |                              |          |
| 0        | Extras            | >       | Zusammenführen mit                   | Dialyse 2     | Dynamic View grau  | HNO ÄRZTE Impfzentrum Haup   | tansicht |
|          | Hilfe             | >       | Löschen                              | -             |                    |                              |          |
| LC       | Beenden           | Alt+F4  |                                      |               | BEZIEHUNGEN (8)    |                              | :        |
| <u>k</u> |                   |         | rechnung - Behandl. [01.01.2025-31.0 | 3.2025]       | Rolle              | Bezugsperson                 | <u></u>  |
|          | 1                 | Kdirekt |                                      |               | Sohn               | Testpatient, Kind, 10J 4M, M |          |
| 81       | $\{\cdot,\cdot\}$ | TELEFON | 7094                                 |               | Sohn               | Massage, Otto, 55J, M        |          |
| 100      |                   | DATIENT |                                      |               | Sohn               | Nierenstein, Norbert, 69J, M |          |
| \$27     |                   | Musen   | straße 8 . D - 19055 Schwerin        |               | Bruder             | Freibier, Hugo, 95J, M       |          |
| £01/2    |                   |         |                                      | ~             | Drudor             | Müllor Mov 261 M             | ~        |

Abbildung 12: MEDICAL OFFICE Menü

Alle gelb unterlegten Felder sind Pflichtfelder (Abb. 13). Sie können die einzelnen Felder mit der Maus anwählen oder Sie nutzen die Tastatur. Zum nächsten Feld springen Sie mit der *<TAB>* Taste. Ein Feld zurück springen Sie mit *<SHIFT> + <TAB>*.

#### **HINWEIS:**

- Der erste Buchstabe wird immer automatisch großgeschrieben.
- Das Geburtsdatum kann 6- oder 8-stellig mit oder ohne Punkt eingegeben werden.
- Die Anrede wird automatisch beim Ausfüllen des Geschlechtes gewählt. Sie können diese individuell anpassen.
- Bei Eingabe der PLZ und anschließendem *<ENTER>* wird der korrekte Ort ausgewählt bzw. bei Ortsteilen erscheint eine Auswahlliste.

| Patient                   | <u>K</u> ostenträger                 | <u>B</u> eziehungen |
|---------------------------|--------------------------------------|---------------------|
| Personalien<br>Nachname   | Wohnort<br>Adresse Hauptwohnsitz ~ 1 | Bild                |
| Vorname                   | Straße                               |                     |
| Geburtsdatum Alter        | PLZ/Ort                              | 2                   |
| Geschlecht                | Ländercode                           |                     |
| Titel                     | Telefon                              |                     |
| Vorsatzwort               | Fax                                  |                     |
| Namenszusatz              | E-Mail                               | Bild ändern         |
| Anrede                    | Versandweg Brief ~                   | Privatpatient       |
| Familienstand unbekannt ~ | Entfernung zur Praxis km             |                     |
| Geburtsname               | Notizen                              |                     |
| Sprache Deutsch ~         | ^                                    |                     |
| Staatsang.                |                                      |                     |
|                           |                                      |                     |

Abbildung 13: Leere Stammdatenansicht für die manuelle Anlage eines neuen Patienten

### 2.2 PATIENTENERFASSUNG PER EGK

① Onlinehilfe (F1): Patienten-unabhängiger Bereich >> eGK / KVK einlesen

Um die eGK einzulesen, drücken Sie auf das **Symbol der Versichertenkarte** in dem Patienten-unabhängigen Bereich oder die *<Pause>* Taste (Abb. 14).

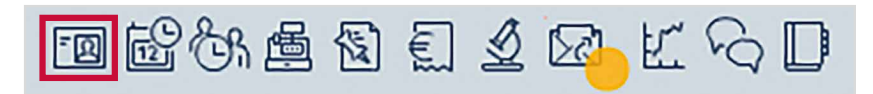

Abbildung 14: Patientenerfassung per eGK aufrufen

**HINWEIS:** Wenn ein zweites Lesegerät am Arbeitsplatz eingerichtet ist, erfolgt das Auslesen über *<STRG> + KVK / eGK* oder *<STRG> + <Pause>*, wenn das zweite Lesegerät verwendet werden soll.

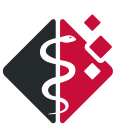

Nach dem Auslesen erfolgt die Anzeige der Daten (Abb. 15).

Mit Klick auf **Weiter** gelangen Sie zur Fallanlage. In Kapitel 3 *"Aufbau der Stammdaten"* finden Sie weitere Erklärungen.

MEDICAL OFFICE gleicht die Kartendaten mit bereits im System vorhandenen Patienten ab. Bei einer eindeutigen Übereinstimmung erfolgt eine automatische Aktualisierung der Daten.

| MVZ Wallstraße                        | 🔍 🖬 eGK lesen 🗸 🐻 eGK p                                                                                                    | orüfen 🗶 Löschen 📓 Notfall                                                                 |                                                                                             |                                                                                                    | ٩                       |
|---------------------------------------|----------------------------------------------------------------------------------------------------|--------------------------------------------------------------------------------------------|---------------------------------------------------------------------------------------------|----------------------------------------------------------------------------------------------------|-------------------------|
| Kleinjung, Monika                     | *07.09.1990 (W) Date                                                                                                    | en der Versichertenkarte                                                                   |                                                                                             |                                                                                                    |                         |
| MVZ Wallstraße<br>gel. am: 29.04.2025 | Nam<br>Kleinj<br>Geb.                                                                                                    | e, Vorname<br>jung, Monika<br>-Datum, Geschlecht                                           | Titel, Vorsa<br>Wohnorta                                                                    | atzwort, Namenszusatz<br>dresse / Postfachadresse                                                                           | $\overline{\mathbb{A}}$ |
|                                       | Versio<br>K070<br>Perso                                                                                                    | 9.1990, W<br>cherten-Nr., Kostenträger<br>1990552, KKH 107875504<br>onengruppe, DMP, WOP   | Versicherte<br>Familienve<br>Informatio                                                     | enart / Gültigkeitszeitraum<br>enart / Gültigkeitszeitraum<br>ersicherter, gültig ab 01.01.2011<br>onen zur letzten Prüfung | 3.E                     |
|                                       |                                                                                                    | . Hessen                                                                                   |                                                                                             |                                                                                                    |                         |
|                                       | Abrechner<br>Betriebsstätte<br>Leistungserbringe<br>Abjechnungsart<br>⊻ermittlungsart<br>Gültigkeit ⊻o<br>Fallnummer<br>Barcode lesen | MVZ Wallstraße         MVZ Wallstraße         er         Felix Lurch         KV-Abrechnung | ۲<br>۲<br>۲<br>۲<br>۲<br>۲<br>۲<br>۲<br>۲<br>۲<br>۲<br>۲<br>۲<br>۲<br>۲<br>۲<br>۲<br>۲<br>۲ | art<br>splan<br>bringer                                                                                                    |                         |
|                                       | Termi                                                                                                    | inzone                                                                                     | Antwort-A                                                                                   | Auswahl                                                                                                    |                         |
|                                       | Prüferge                                                                                                    | ebnis / Hinweise                                                                           |                                                                                             |                                                                                                    |                         |
|                                       | Es lieg<br>Konnel                                                                                                    | t kein aktueller Prüfungsnachweis<br>ktorzertifkat läuft in weniger als 3                  | vor. Bitte starten Sie di<br>Monaten ab: 28.07.202                                          | ie Online-Prüfung.<br>24                                                                                                    |                         |

Abbildung 15: Anzeige der Patientendaten nach dem Auslesen der eGK und der Fallanlage

**HINWEIS:** Die eingelesenen Kartendaten werden maximal sieben Tage gespeichert, wenn nicht sofort ein Behandlungsfall angelegt wird. Somit können die Daten von einem mobilen Lesegerät ausgelesen werden und die Verarbeitung kann später erfolgen.

**HINWEIS:** In dem Fenster *Prüfergebnis / Hinweise* finden Sie eventuelle Meldungen zum Versicherungsstatus des Patienten und zu Ihrer Telematikinfrakstruktur.

Wenn ein Patient nicht (eindeutig) gefunden wird, erscheint ein weiteres Fenster, in dem Sie eine manuelle Auswahl über **Abgleichen** vornehmen oder den Patienten über **Neuer Patient** erfassen können (Abb. 16).

| 🛴 Patien  | tabgleichen |                    |                        |                           |                                | – 🗆 X                |
|-----------|-------------|--------------------|------------------------|---------------------------|--------------------------------|----------------------|
|           | Currée      | wihaw Cahaumhawa D | Die eingeles           | ene Gesundheitskarte ge   | ehört                          |                      |
|           | Grai F      | Bitte wählen S     | ie den zugehörigen Pat | ienten aus Ihrer Kartei a | us, oder legen Sie Ihn neu an. |                      |
| 04.04.196 | 54          |                    | Q                      |                           |                                |                      |
| Nr.       | Nachname    | Vorname            | geb. am                | Fallinfo                  | Name:                          |                      |
| 34925     | Bilder      | Hilde              | 04.04.1964             | Privat                    |                                |                      |
| 34950     | Massage     | Otto               | 04.04.1964             | Kasse                     | Geburtsdatum: A                | lter:                |
| 31807     | Salemi      | Rüdiger            | 04.04.1964             | Privat                    |                                |                      |
| 34964     | Zuckerkind  | Sonja              | 04.04.1964             | KV                        | Geschlecht:                    | 6 9                  |
|           |             |                    |                        |                           | Adresse                        |                      |
|           |             |                    |                        |                           | Auresse.                       |                      |
|           |             |                    |                        |                           |                                |                      |
|           |             |                    |                        |                           | Telefon:                       |                      |
|           |             |                    |                        |                           |                                |                      |
|           |             |                    |                        |                           | Fax:                           |                      |
|           |             |                    |                        |                           |                                |                      |
|           |             |                    |                        |                           | eMail:                         |                      |
|           |             |                    |                        |                           | Fretkentelte                   | Labeter Bassuks      |
|           |             |                    |                        |                           | Erstkontakt:                   | Letzter Besuch:      |
|           |             |                    |                        |                           | Letzter Kostenträger:          |                      |
|           |             |                    |                        |                           |                                |                      |
|           |             |                    |                        |                           | Hausarzt:                      |                      |
|           |             |                    |                        |                           |                                |                      |
|           |             |                    |                        |                           | Termine:                       |                      |
|           |             |                    |                        |                           |                                |                      |
|           |             |                    |                        |                           |                                |                      |
|           |             |                    |                        |                           |                                |                      |
|           |             |                    |                        |                           |                                |                      |
|           |             |                    |                        |                           |                                |                      |
|           |             |                    |                        |                           |                                |                      |
|           |             |                    |                        |                           |                                |                      |
|           |             |                    |                        |                           |                                |                      |
|           |             |                    |                        |                           |                                |                      |
|           |             |                    |                        |                           | Notizen:                       |                      |
|           |             |                    |                        |                           | HUUZEI.                        |                      |
|           |             |                    |                        |                           |                                | 14 I I I I I I       |
| Neuer Pat | tient       |                    |                        |                           |                                | Abgleichen Abbrechen |
|           |             |                    |                        |                           |                                | Te grand for         |

Abbildung 16: Manueller Abgleich der ausgelesenen Patientendaten

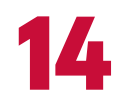

### **3. Aufbau der Stammdaten** () Onlinehilfe (F1): Patienten-bezogener Bereich >> Stammdaten öffnen

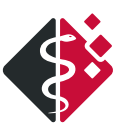

Um zwischen dem Krankenblatt und den Stammdaten zu wechseln, drücken Sie *<F6>* oder klicken Sie, je nach Ansicht, auf das Icon **Krankenblatt/Stammdaten** (Abb. 17 und 18).

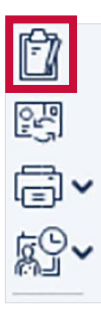

Abbildung 17: Ansicht des Patienten-bezogenen Bereiches im Krankenblatt (Icon Stammdaten)

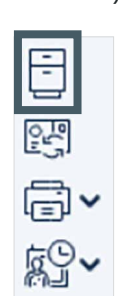

Abbildung 18: Ansicht des Patientenbezogenen Bereiches in den Stammdaten (Icon Krankenblatt)

Die Stammdaten sind unterteilt in mehrere Register:

- Patient
- Kostenträger
- Beziehungen
- Status
- Termine / Recall-Einstellung

### **3.1 REGISTER PATIENT**

#### ① Onlinehilfe (F1): Patienten-bezogener Bereich >> Stammdaten öffnen >> Patient

Im Register *Patient* (Abb. 19) können Sie die patientenbezogenen Daten einsehen und bearbeiten *(siehe Kapitel "Allgemeine Hinweise").* 

|               | Patient                  | <u>K</u> ostenträger            | <u>B</u> eziehungen |
|---------------|--------------------------|---------------------------------|---------------------|
| Personalien   |                          | Wohnort                         | Bild                |
| Nachname      | Alles                    | Adresse Hauptwohnsitz           | × 1                 |
| Vorname       | Klaus                    | Straße Musenstraße              | 8                   |
| Geburtsdatum  | 11.10.1965 Alter 56J     | PLZ/Ort 19055 Schwerin          |                     |
| Geschlecht    | männlich ~               | Ländercode D Kreisfreie Stadt S | Schwerin            |
| Titel         |                          | Telefon 0385 5557080            | → 1 💽 🏠             |
| Vorsatzwort   |                          | Fax                             | ✓                   |
| Namenszusatz  | 2                        | E-Mail                          | Bild ändern         |
| Anrede        | Sehr geehrter Herr Alles | Versandweg Brief ~              | □ Privatpatient     |
| Familienstand | unbekannt ~              | Entfernung zur Praxis 12 km     |                     |
| Geburtsname   | Amor                     | Notizen                         |                     |
| Sprache       | Deutsch ~                |                                 | ~                   |
| Staatsang.    |                          |                                 |                     |

Abbildung 19: Ansicht Patientenstammdaten

### **3.2 REGISTER KOSTENTRÄGER**

① Onlinehilfe (F1): Patienten-bezogener Bereich >> Stammdaten öffnen >> Kostenträger

Im Register *Kostenträger* finden Sie die Schaltflächen, um einen **neuen Fall anzulegen**, **Fälle zu filtern** sowie mehrere Reiter, um **andere Fälle auszuwählen** (Abb. 20).

| I                  | Patient                    | <u>K</u> oste      | enträger                                       | Beziehungen                                            |
|--------------------|----------------------------|--------------------|------------------------------------------------|--------------------------------------------------------|
| Neuer Fall Dru     | cken Sperren Lä            | öschen             | Kosteninfo                                     | Offene Fälle 🗸                                         |
| 2/20 BG 3/20 E 1   | /21 Ü 1/22 E <b>3/22 E</b> |                    |                                                |                                                        |
| Fall               |                            |                    | Kostenträger                                   |                                                        |
| Abrechner          | MVZ Wallstraße             |                    | Status                                         | Mitglied v 1                                           |
| Betriebsstätte     | MVZ Wallstraße             | ~                  | VersNr.                                        | K123567891 reg. Kasse                                  |
| Leistungserbringer | Felix Lurch                | ~                  | Einlesetag                                     | gültig bis                                             |
|                    |                            |                    | IK                                             | 104212505 VKNR 24101 🔄                                 |
| Gültigkeit vom     | 01.07.2022 09:51           | bis 30.09.2022     | Kostenträger                                   | AOK Rheinland/Hamburg                                  |
| Scheinart          | Eigene Behandlung          | ~                  | Abrechnungs-<br>bereich                        | Primärabrechnung                                       |
| Scheinuntergruppe  | Eigene Behandlung          | $\sim$             |                                                | Versichertendaten                                      |
| Abrechnungsgebiet  |                            | ~                  |                                                | eTerminservice                                         |
| Ausstelldatum      |                            |                    | □ eingeschrän<br>§16 Abs. 3a<br>□ anerkannte I | kter Leistungsanspruch gemäß<br>SGB∨<br>Psychotherapie |
| Fall-Nr.           |                            |                    |                                                |                                                        |
| Fall-Status        | Ersatzverfahren 🗸          | abgeschlossen      | einer Psycho                                   | omat. Ursachen vor Autnahme<br>therapie                |
| Unfalltag          |                            | Unfall / -folgen 🛛 |                                                |                                                        |

Abbildung 20: Ansicht Register Kostenträger

Je nach Fallart (KV, GOÄ, BG, SV) ändert sich der Eingabedialog.

Zusammenfassung der wichtigsten Eingaben:

- Scheinart (z. B. eigene Behandlung, Überweisungsfall, belegärztliche Behandlung, Notfalldienst/ Vertreter/Notfall)
- Scheinuntergruppe (z. B. Mit-/Weiterbehandlung, Urlaubs-/Krankheitsvertretung)
- Fallstatus (Schein fehlt, Karte fehlt, Ersatzverfahren)
- Tarif (bei Privatfall)

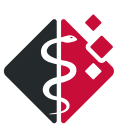

**HINWEIS:** Die Schaltflächen können sich bei Auswahl einer bestimmten Scheinart ändern. Über die Schaltfläche **Neuer Fall** oder *<ALT> + <N>* können Sie einen neuen Behandlungsfall anlegen und dabei die Abrechnungsart festlegen (KV-, GOÄ-, BG- oder SV-Abrechnung) (Abb. 21).

| Neuer Abrechnur         | ngsfall ×                          |
|-------------------------|------------------------------------|
| Abrechner               | MVZ Wallstraße                     |
| <u>B</u> etriebsstätte  | MVZ Wallstraße v                   |
| Leistungserbringer      | Felix Lurch ~                      |
| Abrechnungsart          | KV-Abrechnung 🗸                    |
| <u>V</u> ermittlungsart | KV-Abrechnung<br>GOÄ-Rechnung      |
| Gültigkeit <u>v</u> on  | BG-Rechnung<br>SV: EK_HE_HZV       |
|                         | X Datenubernanme aus vorgangerraii |
| Fallnummer              |                                    |
| Barcode lesen           | OK Abbrechen                       |

Abbildung 21: Neuer Fall mit Auswahl der Abrechnungsart

Nach Erfassung eines KV-Falls gelangen Sie zur Übernahme der behandlungsrelevanten Dauerdiagnosen. Über die weiteren Reiter **Akutdiagnosen**, **historische Diagnosen** oder **inaktive Diagnosen** können diese in den neuen Fall übernommen werden (Abb. 22).

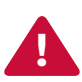

ACHTUNG! Bei Neupatienten entfällt dieser Schritt.

| Ÿ    | Übernehmen S | ie hier die behandlungsrelevanten Dauerdiagnosen auf den Abrechnungschein | _          |              |
|------|--------------|---------------------------------------------------------------------------|------------|--------------|
| Da   | uerdiagnosen | Akutdiagnosen historische Diagnosen inaktive Diagnosen                    |            |              |
| Sel. | ICD          | Diagnosetext                                                              | Sicherheit | Anamnestisch |
|      | R32          | Inkontinenz                                                               | Gesichert  | $\checkmark$ |
|      |              |                                                                           |            |              |
|      |              |                                                                           |            |              |
|      |              |                                                                           |            |              |
| zur  | Abrechnung v | orgesehene Diagnosen (Abrechnungschein):                                  |            | Übernehmen   |
| Ø    | Neu 🗒 Bea    | rbeiten 🗙 Löschen                                                         |            |              |
| Тур  | ICD          | Diagnosetext                                                              | Sicherheit | Anamnestisch |
|      |              |                                                                           |            |              |

Abbildung 22: Übernahme behandlungsrelevanter Dauerdiagnosen

Wenn Sie unter **Scheinart** "Überweisungsfall" auswählen, öffnet sich ein Zusatzfenster (Abb. 23).

Über die Schaltfläche **Überweisungsinhalt** können Sie diese Daten erneut aufrufen und ändern (Abb. 23).

|                          | Patient                    | Koster             | nträger                                      | Bezieh                                                  | ungen                                       | <u>S</u> tatus |
|--------------------------|----------------------------|--------------------|----------------------------------------------|---------------------------------------------------------|---------------------------------------------|----------------|
| Neuer Fall Dru           | icken Sperren Lä           | ischen             | Kosteninfo                                   | Offene Fälle 🗸                                          |                                             |                |
| 2/20 BG 3/20 E 1<br>Fall | /21 Ü 1/22 E <b>3/22 E</b> |                    | Kostenträger                                 |                                                         |                                             |                |
| Abrechner                | MVZ Wallstraße             |                    | Status                                       | Mitglied ~ 1                                            | Überweisung                                 | ? >            |
| Betriebsstätte           | MVZ Wallstraße             | ~                  | VersNr.                                      | K123567891 reg. Kasse                                   | Überweisung von: BSNR                       | LANR           |
| Leistungserbringer       | Felix Lurch                | ¥                  | Einlesetag                                   | gültig bis                                              |                                             |                |
|                          |                            |                    | IK                                           | 104212505 VKNR 24101 🖨                                  | an Fachgruppe Innere Medizin (hausärztlich) |                |
| Gültigkeit vom           | 01.07.2022 09:51           | bis 30.09.2022     | Kostenträger                                 | AOK Rheinland/Hamburg                                   | Diagnose / Verdachtsdiagnose                |                |
| Scheinart                | Überweisungsfall           | ~                  | Abrechnungs-<br>bereich                      | Primärabrechnung                                        | Befund / Medikation                         |                |
| Scheinuntergruppe        | Mit-/Weiterbehandlung      | ~                  |                                              | Versichertendaten                                       |                                             |                |
| Abrechnungsgebiet        |                            | ~                  |                                              | eTerminservice                                          | Auftrag                                     |                |
| Ausstelldatum            |                            |                    | □ eingeschrän<br>§16 Abs. 3a<br>□ anerkannte | kter Leistungsanspruch gemäß<br>SGB V<br>Psychotherapie |                                             |                |
| Fall-Nr.                 |                            | 1 7 M K.           |                                              |                                                         |                                             |                |
| Fall-Status              | Ersatzverfahren 🗸          | 🗆 abgeschlossen    |                                              | Überweisungsinhalt                                      | Behandlungstag bei IVD-Leistungen           |                |
| Unfalltag                |                            | Unfall / -folgen 🔲 |                                              |                                                         | Barcada Jacon                               | Abbrachan      |

Abbildung 23: Ansicht Reiter Kostenträger mit KV-Abrechnung

### **3.3 GOÄ-ABRECHNUNG**

① Onlinehilfe (F1): Patienten-bezogener Bereich >> Stammdaten öffnen >> Kostenträger >> GOÄ-Rechnung Über die Schaltfläche **Neuer Fall** oder *<ALT> + <N>* können Sie einen Privatfall anlegen (GOÄ) (Abb. 24).

Hier haben Sie die Möglichkeit, über die Schaltfläche **Adresse** eine alternative Rechnungsanschrift zu erfassen. Bei Kindern tragen Sie über die Schaltfläche **Hauptvers.** die/den Hauptversicherten als Rechnungsempfänger ein. Es kann auch ein abweichender **Tarif** ausgewählt werden. Im unteren, rechten Bereich **Rechnungen** ist der Bearbeitungsstatus ersichtlich.

|                                                                                                    | <u>P</u> atient                                                                                                    | <u>K</u> ost          | enträger                                                     | <u>B</u> eziehungen      |
|----------------------------------------------------------------------------------------------------|----------------------------------------------------------------------------------------------------|-----------------------|--------------------------------------------------------------|--------------------------|
| Neuer Fall Dru                                                                                                    | icken Sperren                                                                                                    | Löschen               |                                                              | Offene Fälle 🗸           |
| 2/20 BG 3/20 E<br>Fall<br>Abrechner<br>Betriebsstätte<br>Leistungserbringer<br>Gültigkeit vom<br>Scheinuntergruppe | 1/21 Ü     1/22 E     3/22 E       MVZ Wallstraße       MVZ Wallstraße       Felix Lurch       04.08.2022     11:56 | 3/22 E 3/22 BG 3/22 P | Kostenträger<br>Adresse<br>Personennr.<br>PKV-Nr.<br>VersNr. | gültig bis<br>Hauptvers. |
| Fall-Nr.                                                                                                    | ärztlich technisch Lab                                                                                              | bor<br>1,150          | Rechnung<br>Rechn.Nr.<br>Betrag<br>Status ir<br>Ausgleich St | n Bearbeitung            |

Abbildung 24: Ansicht Reiter Kostenträger mit GOÄ-Abrechnung

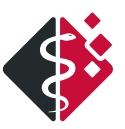

**HINWEIS:** Der Status kann sich je nach Bearbeitungsstand ändern z. B. "offen seit x" oder "x. Mahnung fällig".

**HINWEIS:** Es können weitere individuelle Tarife definiert werden.

#### 3.4 BG-RECHNUNG

(1) Onlinehilfe (F1): Patienten-bezogener Bereich >> Stammdaten öffnen >> Kostenträger >> BG-Rechnung

Sie können über die Schaltfläche **Neuer Fall** oder *<ALT> + <N>* einen BG-Fall anlegen. Hierbei wählen Sie über die Schaltfläche **BG** die Berufsgenossenschaft und über die Schaltfläche **Kasse** die Krankenkasse aus (Abb. 25).

| Ē                                                              | Patient Kost                                                              | enträger           | <u>B</u> eziehungen |
|----------------------------------------------------------------|---------------------------------------------------------------------------|--------------------|---------------------|
| Neuer Fall Dru                                                 | cken Sperren Löschen                                                      | Offer              | ne Fälle 🗸          |
| 2/20 BG 3/20 E 1<br>Fall                                       | /21 Ü 1/22 E 3/22 E 3/22 E <b>3/22 BG</b>                                 | Kostenträger       |                     |
| Abrechner                                                      | MVZ Wallstraße                                                            | BG                 |                     |
| Betriebsstätte                                                 | MVZ Wallstraße                                                            | Kasse AOK Rheinlan | d/Hamburg           |
| Leistungserbringer                                             | Felix Lurch ~                                                             |                    |                     |
| Gültigkeit vom<br>Unfalltag<br>Art der Behandlung<br>Scheinart | 04.08.2022 11:31 bis 02.02.2023<br>04.08.2022 Unfallzeit allgem. Heilbeh. | Bemerkungen        | •                   |
| Unfallort                                                      |                                                                           | 🗆 Personalunfall   | Folgerechnung       |
| Unfallbetrieb                                                  | INDAMED GmbH                                                              | Rechnung           |                     |
| Aktenzeichen                                                   |                                                                           | Rechn.Nr.          |                     |
| Fall-Nr.                                                       | mit MwSt. ⊂<br>Hauptvers.                                                 | Status in Bear     | beitung ~           |
|                                                                |                                                                           | Ausgleich St       | atus PVS            |

Abbildung 25: Ansicht Reiter Kostenträger mit BG-Rechnung

### **3.5 WEITERE REGISTER**

① Onlinehilfe (F1): Patienten-bezogener Bereich >> Stammdaten öffnen >> Beziehungen, Status, Termine / Recall Neben den Registern *Patient* und *Kostenträger* gibt es folgende Weitere (Abb. 26):

- Beziehungen: Hier können Daten zu Beziehungen z. B. Eltern, Kindern, Arbeitgebern, Hausärzten usw. erfasst werden.
- Status: Hier werden z. B. die Zahlungsbefreiung, Erwerbstätigkeit und bei Frauen die Geburten-/ Schwangerschaftsinformationen dokumentiert.
- Termine / Recall-Einstellungen: Hier können die Termine vom aktuellen Patienten eingesehen, geändert oder neu vergeben werden.

| Neuer Fall Drucken Sperren Löschen Kosteninfo Offene Fälle |            | Patient |         |         | Kostenträger |                | Beziehungen | <br>Status | <br>Iermine/Recall-Einstellung | 1 |
|------------------------------------------------------------|------------|---------|---------|---------|--------------|----------------|-------------|------------|--------------------------------|---|
|                                                            | Neuer Fall | Drucken | Sperren | Löschen | Kosteninfo   | Offene Fälle 🗸 |             |            |                                |   |

Abbildung 26: Weitere Register in den Stammdaten

### 4. Patientenaufruf

() Onlinehilfe (F1): Patienten-unabhängiger Bereich >> Patienten auswählen

Vorhandene Patienten können Sie über die **globale Suchleiste** auswählen oder mit *<F4>* aufrufen (Abb. 27).

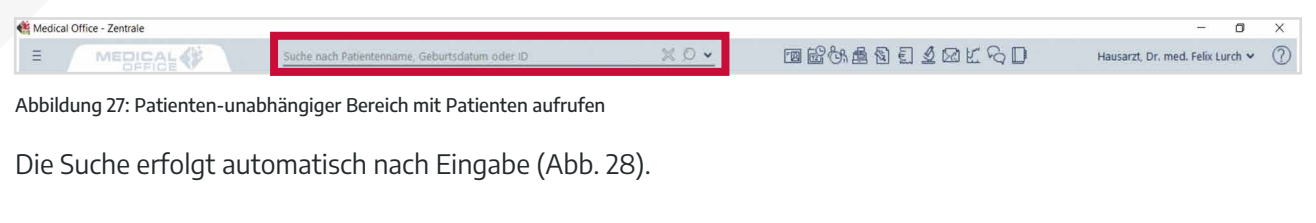

Gesucht werden kann nach:

- Name
- ,Vorname
- Nachname, Vorname (oder Teilen davon)
- Geburtsdatum (TT.MM.(JJ)JJ)
- Patientennummer

Weitere Suchmöglichkeiten sind:

- Fallnummer (*<F>* + Nummer)
- Versichertennummer (<V> + Nummer)
- Telefonnummer (*<T>* + Nummer)

Sind in der Liste mehrere Patienten mit gleichem Vor-/ Nachnamen eingetragen, wird zur besseren Übersicht der erste Patient in der Liste fett hervorgehoben.

Anhand der **Fallinfo** können Sie sofort zwischen den einzelnen Fällen und dem jeweiligen Status unterscheiden (**Privatpatient**, **BG-Fall**, **KV-Fall**, **Privat-Fall**). Sind die Informationen mit farbigem Hintergrund markiert, existiert für das aktuelle Quartal bereits ein Fall. **Individuelle Patientenmarkierungen** werden ebenfalls angezeigt.

Wenn Sie einen Patienten anklicken, sehen Sie auf der rechten Seite die **Detailinformationen**.

| hbegri | ff hier eintragen |              | Q          |               |                           | 4 ⊳             |
|--------|-------------------|--------------|------------|---------------|---------------------------|-----------------|
| Nr.    | Nachname          | Vorname      | geb. am    | Fallinfo      | A Name:                   |                 |
| 34945  | Alles             | Klaus        | 11.10.1965 | KV            | Alles, Klaus              |                 |
| 10484  | Asthma            | Dr.med. Ant  | 07.05.1963 | KV            | Geburtsdatum: Alter:      |                 |
| 32276  | BG Eichler        | Primus       | 12.07.1960 | BG            | 11.10.1965 55             |                 |
| 33807  | Banse             | Dr. Tim      | 11.04.1975 | KV            | Geschlecht:               |                 |
| 34925  | Bilder            | Hilde        | 04.04.1964 | Privat        | mannich                   |                 |
| 34941  | Bolika            | Anna         | 06.12.1923 | KV            | Adresse:<br>Musenstraße 8 |                 |
| 34946  | Christopherus     | Elmar        | 01.02.1958 | Privatpatient | 19055 Schwerin            |                 |
| 34947  | Damm              | Elisabeth    | 15.06.1925 | KV            | Telefon:                  |                 |
| 34978  | Dialyse           | Dieter       | 04.05.1960 | KV            | 0385 77094000             |                 |
| 792    | Freibier          | Hugo         | 12.03.1966 | KV            | 1235                      |                 |
| 34973  | Grün              | Anton        | 20.10.1980 | KV            | Fax:                      |                 |
| 5426   | Herzkrank         | Helga        | 29.06.1940 | KV            | 0385770944010             |                 |
| 8031   | Herzkrank         | Klaus-Holger | 13.10.1943 | KV            | support@indamed.de        |                 |
| 234    | Hohn              | Agathe       | 10.01.1970 | Basistarif    | Erstkontakt:              | Letzter Besuch: |
| 34974  | IV                | Patient      | 05.08.1988 | KVK fehlt     | 29.02.2012                | 15.03.2021      |
| 34976  | Jugendlicher      | Hans         | 20.11.2000 | KV            | Letzter Kostenträger:     |                 |
| 21305  | Jyhn              | Ulrike       | 02.11.1955 | KVK fehlt     | BMÄ:                      |                 |
| 1074   | Laborblatt        | Bernhardt    | 01.01.1926 | кv            | Hausarzt:                 |                 |
| 34950  | Massage           | Otto         | 04.04.1964 | Kasse         | Diekirchen, Dr. med. Pete | er- Alexander   |
| 34987  | Muster            | Müller       | 01.01.1960 | Privat        | Termine:                  |                 |
| 34944  | Neugeber          | Sarah        | 24.05.2001 | KVK fehlt     |                           |                 |
| 34977  | Nierenstein       | Norbert      | 22.11.1955 | KVK fehlt     |                           |                 |
| 34979  | Peritoneum        | Paula        | 15.07.1965 | KV            |                           |                 |
| 34986  | Psy               | Tester       | 01.01.2000 | KVK fehlt     |                           |                 |
| 1723   | Rabe              | Helmute      | 18.08.1944 | KVK fehlt     |                           |                 |
| 26748  | Raucher           | Michaela     | 07.09.1959 | KV            |                           |                 |
| 34980  | Ruß               | Sascha       | 18.03.1988 | Igel          |                           |                 |
| 31807  | Salemi            | Rüdiger      | 04.04.1964 | Privat        |                           |                 |
| 33548  | Schwanger         | Ludmilla     | 05.03.1986 | KVK fehlt     |                           |                 |
| 34662  | Sono              | Spyke        | 17.07.1997 | Privatpatient |                           |                 |
| 34943  | Spielpatient      | Neu          | 01.01.1955 | KVK fehit     |                           |                 |
| 1943   | Steinke           | Daniela      | 01.12.1943 | BG            |                           |                 |
| 34952  | Test              | Hans         | 20.11.1945 | Privat        |                           |                 |
| 34982  | Test              | Test         | 01.01.2020 | KV            | Notizen:                  |                 |
| 3400E  | Tart              | Tartar       | 01 01 2020 |               | Y DMD 2m 01 07 20         |                 |

Abbildung 28: Ergebnisdarstellung in der Patientensuche

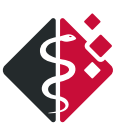

**HINWEIS:** Die Nummern müssen vollständig ausgeschrieben werden. Für das Suchen via Versichertennummer muss die eGK schon einmal eingelesen worden sein.

Nach Auswahl eines Patienten öffnet sich das Krankenblatt oder die Fallauswahl bei vorhandenen offenen Fällen.

Hier können Sie den **gewünschten Fall** auswählen oder einen **neuen Fall** anlegen (Abb. 29). ① Onlinehilfe (F1): Patienten-bezogener Bereich >> Behandlungsfall auswählen

| 🔳 Falla | auswahl für 34945, | Alles, Klaus, 11. | 10.1965               |                        |    |    |                       | -   |        | ×   |
|---------|--------------------|-------------------|-----------------------|------------------------|----|----|-----------------------|-----|--------|-----|
| Qu.     | Gültigkeit         | Fallart           | Kostenträger          | Zusatzinfo             | Bs | Le | Fall:                 |     |        |     |
| 2/20    | 05.0502.02.        | BG A              |                       |                        | м  | L  | KV - Fall             |     |        |     |
| 3/20 4  | 22 07 -20 00       | RMÄ               | AOK Rheinland/Hamburg |                        | м  | 1  |                       |     |        |     |
| 1/21 Ü  | 02.0331.03.        | BMÄ               | AOK Rheinland/Hamburg | Mit-/Weiter: ; von unb | м  | L  | Abrechner:            |     |        |     |
| 1/22 A  | 01.0131.03.        | вма               | AOK Kneiniand/Hamburg |                        | M  | L  | MVZ Wallstraße        |     |        |     |
| 3/22 Ä  | 01.0730.09.        | BMÄ               | AOK Rheinland/Hamburg |                        | M  | L  | Betriebsstätte:       |     |        |     |
| 3/22 Ä  | 01.0730.09.        | BMÄ               | AOK Rheinland/Hamburg |                        | М  | L  | MVZ Wallstraße        |     |        |     |
| 3/22    | 04.0802.02.        | BG A              |                       |                        | М  | L  | Leistungserbringer:   |     |        |     |
| 3/22 P  | 04.0802.02.        | Privat            |                       |                        | M  | L  | Felix Lurch           |     |        |     |
|         |                    |                   |                       |                        |    |    | Kostenträger:         |     |        |     |
|         |                    |                   |                       |                        |    |    | AOK Rheinland/Hamburg |     |        |     |
|         |                    |                   |                       |                        |    |    |                       |     |        |     |
|         |                    |                   |                       |                        |    |    |                       |     |        |     |
|         |                    |                   |                       |                        |    |    |                       |     |        |     |
|         |                    |                   |                       |                        |    |    |                       |     |        |     |
|         |                    |                   |                       |                        |    |    |                       |     |        |     |
|         |                    |                   |                       |                        |    |    |                       |     |        |     |
|         |                    |                   |                       |                        |    |    |                       |     |        |     |
|         |                    |                   |                       |                        |    |    |                       |     |        |     |
|         |                    |                   |                       |                        |    |    |                       |     |        |     |
|         |                    |                   |                       |                        |    |    |                       |     |        |     |
|         |                    |                   |                       |                        |    |    |                       |     |        |     |
|         |                    |                   |                       |                        |    |    |                       |     |        |     |
|         |                    |                   |                       |                        |    |    | KVK fe                | nlt |        |     |
| Neue    | er Fall            |                   |                       |                        |    |    | Auswählen             |     | Abbrec | hen |

Abbildung 29: Fallauswahl in einem Patienten

ļ

**HINWEIS:** Die letzten 20 aufgerufenen Patienten sehen Sie in dem Patienten-unabhängigen Bereich über den Pfeil nach unten (Abb. 30).

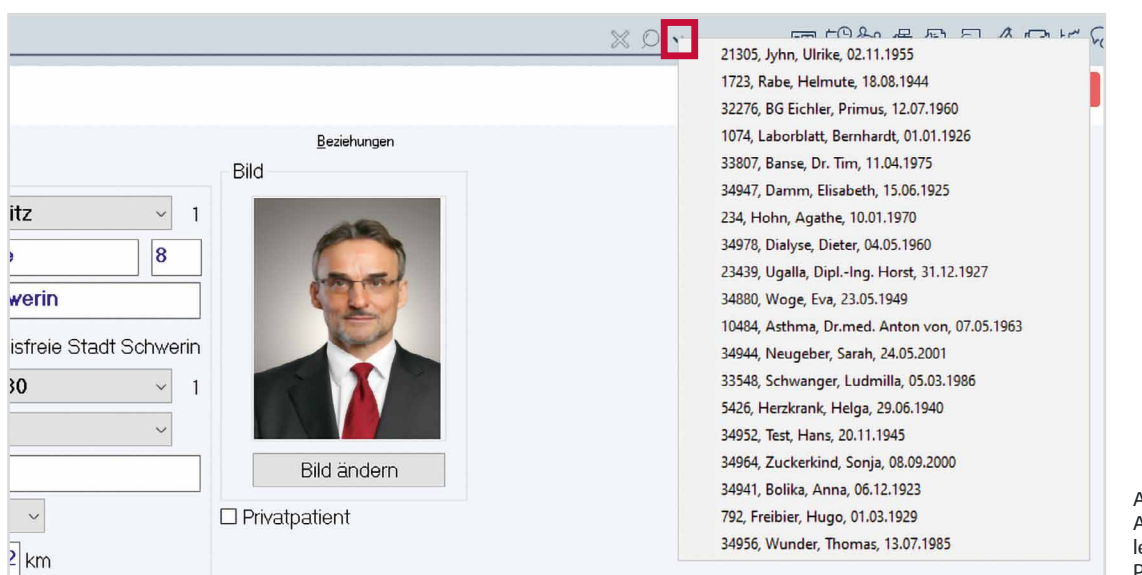

Abbildung 30: Anzeige der letzten 20 Patienten Eine nachträgliche Fallauswahl (Abb. 31) ist über

- <F7>,
- das Symbol Behandlungsfall oder
- über den Container **Betriebsstätte-Leistungserbringer-Fall** möglich.

| 🍓 Medica          | I Office - Zentrale                               |                                            |         |                                                              |                                                                                                    |                |                                                                              |             |                                                               |                                                |                               |          |               |           |         | ~ 0 X                                                                           |
|-------------------|---------------------------------------------------|--------------------------------------------|---------|--------------------------------------------------------------|----------------------------------------------------------------------------------------------------|----------------|------------------------------------------------------------------------------|-------------|---------------------------------------------------------------|------------------------------------------------|-------------------------------|----------|---------------|-----------|---------|---------------------------------------------------------------------------------|
| Ξ                 | MEDICAL                                           | ()<br>()                                   | alles   |                                                              |                                                                                                    |                |                                                                              | 34          | 0.~                                                           |                                                | 2 <sup>64</sup> 通包            | 1        | 1 CO K        | 70 D      |         | Hausarzt, Dr. med. Felix Lurch 👻 🕐                                              |
| Ħ                 | 34945, Alles, Klaus                               | , *11.10.1965 (5                           | 6J) M   | · 📕 🗑 🗑 📕                                                    |                                                                                                    |                |                                                                              |             |                                                               |                                                |                               | Karte    | e fehit       |           | Q       | 3/22 E: AOK Rheinland/Hamburg                                                   |
| 國                 | Allgemein mit Icons link                          | Allgemein mit l                            | cons ob | Dialyse - Belegung Dialy                                     | se 1 Dialyse 2 Dynamic View grau                                                                          | ynamic View he | nellgrau Dynamic View hellgrau/rot Dynamic View                              | w weiss     |                                                               |                                                |                               |          |               |           |         | G A                                                                             |
|                   | KONTAKT<br>Musenstraße 8 , D = 19<br>0385 5557080 | 9055 Schwerin                              |         |                                                              |                                                                                                    | ĂRZTE          |                                                                              |             |                                                               | Markierung                                     | er Termin                     |          | Pos           | ()<br>Gru | sppe    | FALL / BS / LE   Amb.Beh.[Q 3.22]AOK Rheinland/Hambs ×  BETRIEBSSTÄTTE / BS (2) |
| 120<br>120<br>120 | F010                                              | BMI (100 (100 (100 (100 (100 (100 (100 (10 |         |                                                              | Neu Stuhltest möglich<br>Neu HKS möglich!<br>Neu Beratung zur Organ- u.                                   | Î              | DIAGNOSEN 🔬  G(E14.90) Diabetes mellitus  (M42.16) Chronisches Lumbalsyndrom | 1           | MEDIKAMENTE<br>06.10.2021 ARCO<br>26.01.2022 RAMIP<br>St N3 ( | XIA 90MG<br>PRIL AAA 10<br>(K)                 | FTA 20 St (K)<br>DMG TABL TAB | 00       | timer<br>01:0 | )5:4      | :<br> 4 | MVZ Wallstraße  V LEISTUNGSERBRINGER / LE (2) Felix Lurch  V                    |
|                   |                                                   | 20<br>0<br>0                               | 543     | SaJ 4M SAJ 8M<br>Alter                                       | Neu Grippeschutzimpfung möglicht<br>Neu eMail Adresse nicht vorhanden<br>Neu Hepatitis-Screening möglicht |                | └ (R32) Inkontinenz                                                          |             | 04.02.2022 MORP<br>20 St M<br>04.02.2022 MORP<br>20 St M      | PHIN HEXA<br>N1 (BTM)<br>PHIN HEXA<br>N1 (BTM) | L 10MG RET KA                 | P REI    |               | 8         |         | ALLGEMEIN<br>Abrechnung *<br>Formulare *                                        |
|                   | Suchtext                                          | ₽ © ⊕•                                     | C# (1   | i∷∠@\$• ≋∨                                                   | ^                                                                                                    |                |                                                                              |             |                                                               |                                                | Behandlur                     | igsdatui | n: 04.08.20   | 20        |         | DMP 🗸                                                                           |
|                   | Alle Einträge                                     | X Datum                                    | Тур     | A Inhalt                                                     |                                                                                                    |                |                                                                              |             |                                                               | N                                              | Fall                          | LE       | BS            | N1 7      | N2      | os v                                                                            |
|                   | Diagnosen                                         | 10.01.2022                                 | dn      | <ul> <li>(R32) Inkontinenz</li> </ul>                        |                                                                                                    |                |                                                                              |             |                                                               |                                                | KV Amb.Beh.                   | L        | MVZ           | FL 1      | FL.     |                                                                                 |
|                   | Verordnungen                                      | 20.01.2022                                 | gz      | [32070/L]-[32071/L]-[3206                                    | 6/L]-[32065/L]-[32094/L]-[32057/L]-[321                                                                   | 20/L]          |                                                                              |             |                                                               |                                                | KV Amb.Beh.                   | L        | MVZ           | FL I      | FL      | Kindervorsörge                                                                  |
|                   | Dosierpläne<br>Texte                              |                                            | au      | Laborbericht     Abnahmedatum     GPT (ALT)     GER (CKD-50) | 20.02.2014 Abnahmezeit<br>10 U/I Gamma-GT                                                                 |                | 09:22 Dalter<br>60 U/I Creatinin (Jaffe)<br>25 model Dubase (MOSD)           | 68,3<br>0,9 | I Jahre<br>mg/dl<br>⊐ o ∾                                     | ~                                              | KV Amb.Beh.                   | L        | MVZ           | FL 1      | FL      | Bildarchiv<br>Textverarbeitung                                                  |

Abbildung 31: Nachträgliche Fallauswahl in der Startansicht

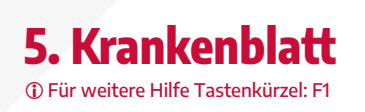

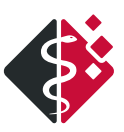

Die MEDICAL OFFICE Karteikarte lässt sich mithilfe der Dynamic View Oberfläche individuell gestalten. Um die Hilfe aufzurufen, drücken Sie die *<F1>* Taste. Gern helfen wir Ihnen bei der Einrichtung von Dynamic View.

Die sogenannten Container teilen sich in unserem Beispiel (Abb. 32) auf in:

- Information: Hier können ausgewählte Felder aus dem Patientenstamm dargestellt werden. Diese sind individuell konfigurierbar.
- **Cave:** Hier werden Allergien, Unverträglichkeiten und Risikofaktoren angezeigt. Auch weitere Informationen lassen sich konfigurieren.
- Diagnosen: Hier werden alle Diagnosen und Dauerdiagnosen (fettgedruckt) angezeigt. Die Diagnosen, die mit einem Kontrollkästchen markiert wurden, sind dem aktuell ausgewählten Fall zugeordnet worden. Auch Diagnosen erfassen, bearbeiten, wiederholen und inaktivieren ist möglich. Eine Sortierung ist ebenfalls möglich.
- **Notiz:** Dieser Bereich ist ein Freitextfeld, welches direkt beschrieben werden kann.
- **Fall / BS / LE:** Hier werden der ausgewählte Fall, die Betriebsstätte und der Leistungserbringer angezeigt. Auch das Anlegen eines neuen Behandlungsfalls ist hier möglich.
- Allgemein (Schalterleiste): Hier können individuelle Schalter für Textkategorien (Anamnese, Befunde usw.), Ziffern- und Diagnoseneinträge, Formulare, Module usw. angelegt werden.

| MEDICAL                                                                                                    | 63                                                                   | alles        | × 0 • E                                                                                                    | • | 6月1日日       | 200        | ER        | D                                                      |                                                                 | Hausarzt, Dr. med. Felix Lurch                                      |
|----------------------------------------------------------------------------------------------------|----------------------------------------------------------------------|--------------|----------------------------------------------------------------------------------------------------|---|-------------|------------|-----------|--------------------------------------------------------|-----------------------------------------------------------------|---------------------------------------------------------------------|
| 24945 Alles Klau                                                                                                    | *11 10 1965 /                                                        | 56 D N       |                                                                                                    |   | Kar         | te feblt   |           | -                                                      | 03/2                                                            | 2 E- AOK Phainland/Hamburg                                          |
| SHOHD, Alles, Klaus                                                                                                    | is, 11:10:1305 (.                                                    | ,0,, ,       |                                                                                                    |   | 100         | Sectority. | -         |                                                        | 4.27 6                                                          | E. E. Hore Internation Training                                     |
| SCHNELINFO<br>ABRECHNUNGS-KOSTENT<br>ABRECHNUNGS-KOSTENT<br>AOK Rheimland/Hamb<br>PATIENT PRIMÄR-KOMMU<br>0385 5557080<br>RATIENT VOLLSTÄNDIGE A | TRÄGER MIT GRUPPEN<br>OUTG – Primärkasse A<br>UNIKATION<br>ANSCHRIFT | -662.<br>10K | CAVE CAVE and the second of the second of th |   |             |            |           | FALL /<br># Ar<br>BETRIE<br>MVZ 1<br>LEISTU<br>Felix L | BS / LE<br>nb.Beh.[<br>BSSTÄTT<br>Wallstraf<br>INGSERB<br>.urch | Q 3.22JAOK Rheinland/Hamburg<br>E / BS (2)<br>3e<br>RINGER / LE (2) |
| Cushtant .                                                                                                    | 004.                                                                 | D2 P         | 1 / A 4 · A / A                                                                                                    |   | Reheadlesse | datasa     | 04.09.202 | •                                                      |                                                                 | ALLGEMEIN                                                           |
| June All                                                                                                    | Y Datum                                                              | This         | r on no second constants<br>A Januar                                                                                                    |   | u Kan       | 1E         | 85        |                                                        | - 84                                                            | Abrechnung                                                          |
| AlleEinträge                                                                                                    | 27,12,2021                                                           | 07           | • 01100A                                                                                                    |   | KV KV       | 1          | MVZ       | EL.                                                    | FI                                                              | Formulare                                                           |
| Diagnosen                                                                                                    |                                                                      |              |                                                                                                    |   | M/W-Beh.    |            |           |                                                        |                                                                 | . source                                                            |
| Verordnungen                                                                                                    | 10.01.2022                                                           | dn           | (R32) Inkontinenz                                                                                                    |   | KV Amb.Beh. | L          | MVZ       | FL                                                     | R                                                               | DMP                                                                 |
| Dosierpläne                                                                                                    | 20.01.2022                                                           | gz           | [32070/L]-[32071/L]-[32066/L]-[32065/L]-[32094/L]-[32057/L]-[32120/L]                                                                                                    |   | KV Amb.Beh. | L          | MVZ       | FL                                                     | FI                                                              | gs                                                                  |
| Texte<br>Autträge<br>Bescheinigungen<br>Post / Bilder<br>Offene Posten                                                                           |                                                                      |              | Debatimedatum         2002/2014         Debatimeset         0922         Ditter         68.3 Mare           GW1 (AU)         10 U/L         Constantine (Julfe)         0.9 mg/d1         0.9 mg/d1         0                                                                                                    |   |             |            |           | 16                                                     |                                                                 | Sonstiges<br>Kindervorsorge<br>Bildarchiv<br>Textverarbeitung       |
| DMR                                                                                                    | 25.01.2022                                                           | üew          | Überweisung an Angiologie/PHIebologie wg. (R05) Dauerhusten [Beidseitig]                                                                                                    |   | KV Amb.Beh. | L.         | MVZ       | FL                                                     | -                                                               |                                                                     |
| 0.00                                                                                                    |                                                                      | üew          | Überweisung an Angiologie/Phlebologie wg. (E10.90) Diabetes mellitus Typ 1                                                                                                    |   | KV Amb.Beh. | L          | MVZ       | FL.                                                    | B                                                               | Aktionen                                                            |
|                                                                                                    | 26.01.2022                                                           | ma           | <ul> <li>RAMIPRIL AAA 10M/G TABL TAB 100 St N2 (K)</li> <li>1 - 0 - 1</li> </ul>                                                                                                    | ^ | KV Amb.Beh. | L          | MVZ       | FL.                                                    | B                                                               |                                                                     |
|                                                                                                    |                                                                      | gz           | • 01410/L (12 km)-01732/L                                                                                                    |   | KV Amb.Beh. | L.         | MVZ       | FL                                                     | FI                                                              |                                                                     |
|                                                                                                    |                                                                      | üew          | Überweisung an Orthopädie wg. (M23.32) Innenmeniskushinterhornriß [Rechts]                                                                                                    |   | KV Amb.Beh. | L          | MVZ       | EL.                                                    | E .                                                             |                                                                     |
|                                                                                                    |                                                                      | fr           | IndividuelleEmailan Patienten geschickt - Bitte um E-mail Antwort! ANALYSE 141014 1NachfrageEMAILerfolgt Wie ist das Befinden? Bitte um E-mail Antwort!                                                                                                    | ^ | KV Amb.Beh. | L          | MVZ       | FL                                                     | R                                                               |                                                                     |
|                                                                                                    |                                                                      | be           | Krankenhaus-Einweisung:                                                                                                    |   | KV Amb.Beh. | L          | MVZ       | FL.                                                    | Fi                                                              |                                                                     |
|                                                                                                    |                                                                      | hmv          | <ul> <li>Physiotherapie außerhalb des Regelfalles EX1a (K)</li> <li>Bewegungstherapie Einzelbehandlung Regelbehandlungszeit: 10- 6x</li> </ul>                                                                                                    | ^ | KV Amb.Beh. | L          | MVZ       | FL                                                     | FI                                                              |                                                                     |
|                                                                                                    | 03.02.2022                                                           | üew          | Überweisung an Laborgemeinschaft (1234)                                                                                                    |   | KV Amb.Beh. | L          | MVZ       | FL                                                     | _                                                               |                                                                     |
|                                                                                                    | 04.02.2022                                                           | ma           | MORPHIN HEXAL 10MG RET KAP REK 20 St N1 (8TM)                                                                                                    |   | KV Amb.Beh. | L          | MVZ       | FL                                                     | _                                                               |                                                                     |
|                                                                                                    |                                                                      | mi           | MORPHIN HEXAL 10MG RET KAP REK 20 St N1 (8TM)                                                                                                    |   | KV Amb.Beh. | L          | MVZ       | FL                                                     | FI                                                              |                                                                     |
|                                                                                                    |                                                                      |              |                                                                                                    |   |             |            |           |                                                        |                                                                 |                                                                     |

#### Abbildung 32: MEDICAL OFFICE in einer individuellen Ansicht (Dynamic View)

Im Container *Krankenblatt* (Abb. 33) werden sämtliche eingetragenen Dokumentationen chronologisch dargestellt. Die Spalten können individuell angeordnet werden. Ebenso können Sie die Sortierung auf Ihre Bedürfnisse anpassen. Ein grüner Strich bedeutet eine Tagtrennung, ein roter Strich ein Quartalswechsel und ein **dicker** roter Strich eine Jahrestrennung.

Auf der linken Seite oder unten (je nach Einstellung) im Krankenblatt können Sie eigene **Krankenblattfilter** definieren. Mit den Pfeiltasten können Sie zwischen den einzelnen Krankenblattfiltern wechseln.

Über das **Suchfeld** wird eine Volltextsuche gestartet. Auch die Suche nach einem bestimmten Datum ist möglich.

Im oberen Bereich können Sie mit der **Schnellstart-Schaltfläche** weitere Funktionen aufrufen. Über den **Blitz-Button** können Sie z. B. das Krankenblatt drucken oder exportieren.

Zudem erreichen Sie über den kleinen Pfeil am **Plus-Button** alle patientenbezogenen Aktionen wie Formulare, Module, Kategorien usw. Über die *<#>* Taste oder ein Klick auf den **Plus-Button** können Sie diese Aktionen über eine Volltextsuche suchen.

HINWEIS: Fettgedruckte Einträge gehören zum ausgewählten Abrechnungsfall.

| X Datum    | Тур | A inhait                                                                                                    | N | Fall           | LE | BS  | N1  | N2 |
|------------|-----|----------------------------------------------------------------------------------------------------|---|----------------|----|-----|-----|----|
| 27,12.202  | gz  | • 01100/L                                                                                                    |   | KV<br>M/W-Beh. | L  | MVZ | FL  | FL |
| 10.01.2022 | dn  | (R32) Inkontinenz                                                                                                    |   | KV Amb.Beh.    | L  | MVZ | FL  | FL |
| 20.01.2022 | gz  | • [32070/L] [32011/L] [32065/L]-[32055/L]-[32057/L]-[32120/L]                                                                                              |   | KV Amb.Beh.    | L  | MVZ | FL  | FL |
|            | au  | <ul> <li>uborbarinkt</li></ul>                                                                                                    | ~ | KV Amb.Beh.    | L  | MVZ | FL  | V. |
| 26.01.2023 | ma  | RAMIPRIL AAA 10MG TABL TAB 100 St N3 (K)     1 - 0 - 1                                                                                                    | ^ | KV Amb.Beh.    | L  | MVZ | FL  | FL |
|            | gz  | 01410/L (12 km)-01732/L                                                                                                    |   | KV Amb.Beh.    | L  | MVZ | FL  | FL |
|            | üew | Überweisung an Orthopädie wg. (M23.32) Innenmeniskushinterhornriß [Rechts]                                                                                 |   | KV Amb.Beh.    | L  | MVZ | FL. | FL |
|            | fr  | • 1IndividuelleEmailan Patienten geschickt - Bitte um E-mail Antwort! ANALYSE 141014 1NachfrageEMAILerfolgt Wie ist das Befinden? Bitte um E-mail Antwort! | ^ | KV Amb.Beh.    | L  | MVZ | FL  | FL |
| 26.01.2022 | be  | Krankenhaus-Einweisung:                                                                                                    |   | KV Amb.Beh.    | L  | MVZ | FL  | FL |
|            | hmv | <ul> <li>Physiotherapie außerhalb des Regelfalles EX1a (K)</li> <li>Bewegungstherapie Einzelbehandlung Regelbehandlungszeit: 10- 6x</li> </ul>             | ^ | KV Amb.Beh.    | L  | MVZ | FL  | FL |
| 03.02.2022 | űew | Uberweisung an Laborgemeinschaft (1234)                                                                                                    |   | KV Amb.Beh.    | L  | MVZ | FL  | _  |
| 04.02.2022 | ma  | MORPHIN HEXAL 10MG RET KAP REK 20 SLN1 (BTM)                                                                                                    |   | KV Amb.Beh.    | L  | MVZ | FL  |    |
|            | mi  | MORPHIN HEXAL 10MG RET KAP REK 20 SLN1 (BTM)                                                                                                    |   | KV Amb.Beh.    | L  | MVZ | FL  | FL |
| 04.08.2022 | da  | [B] (R05) Dauerhusten                                                                                                    |   | KV Amb.Beh.    | L  | MVZ | FL  | FL |

Abbildung 33: Darstellung Krankenblatt in Dynamic View

## 6. Datenerfassung

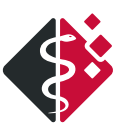

Möglichkeiten zum Aufruf der Datenerfassung finden Sie im Kapitel "Allgemeine Hinweise".

#### 6.1 TEXTERFASSUNG (Z. B. FÜR ANAMNESE UND BEFUNDE)

① Onlinehilfe (F1): Krankenblatt >> Krankenblatt Eintragsarten >> Text

Öffnen Sie die gewünschte Texterfassung.

Sie können nun mit der rechten Maustaste auf weitere Funktionen wie Autotexte oder auf die Einträge des Krankenblattes zugreifen und diese übernehmen.

Auf der rechten Seite können **benutzerdefinierte Schablonen** (Abb. 34) angelegt werden, die ebenfalls über einen individuellen Text verfügen.

*Eine genaue Anleitung zum Anlegen der benutzerdefinierten Schablonen finden Sie in unserem MEDICAL OFFICE Wissensportal.* 

Zum Beenden und Speichern drücken Sie die Taste *<F2>* oder mit der linken Maustaste auf das Türsymbol.

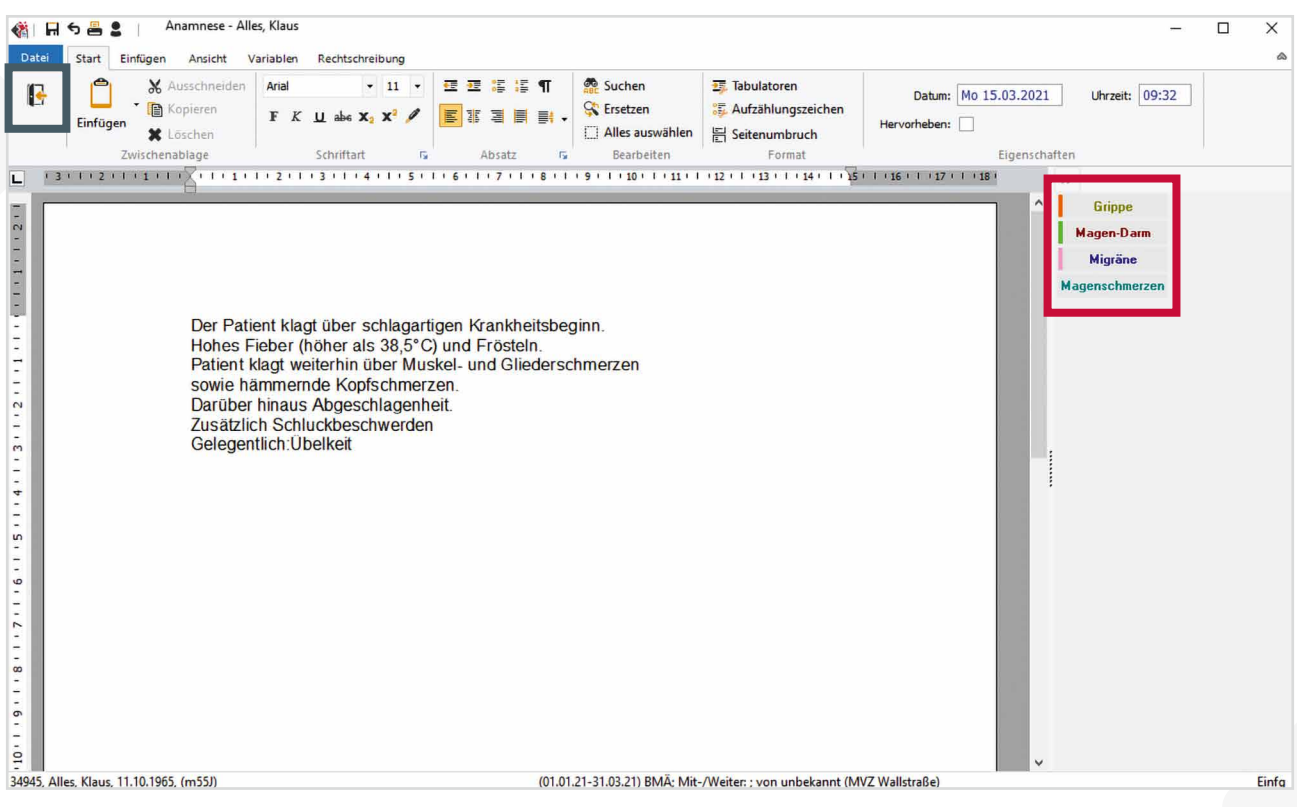

Abbildung 34: Freitextfeld in der Anamnese-Schablone

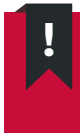

**HINWEIS:** Die Autotextsuche können Sie auch schnell über die Taste *<EINFG>* öffnen. Wenn Ihnen das Kürzel bekannt ist, kann dies auch in der Texterfassung eingegeben und mittels *<EINFG>* aufgelöst werden.

#### **6.2 DIAGNOSENERFASSUNG**

ļ

#### () Krankenblatt » Krankenblatt Eintragsarten » Diagnose

Öffnen Sie die Diagnoseerfassung. Dies können Sie über den kleinen Pfeil am Plus-Button oder über das Tastenkürzel *<D>* machen. Sie können sowohl nach Text, ICD-Codes oder Diagnoseketten **suchen** (Abb. 35). Die erfassten Diagnosen zum aktuellen Fall sehen Sie im **unteren Fenster**. Mit dem Symbol in der linken oberen Ecke haben Sie Zugriff auf den **Diagnosebaum** nach ICD.

**HINWEIS:** Wenn Sie ein <\*> eingeben und <*ENTER*> drücken, haben Sie eine Übersicht der hinterlegten Diagnoseketten. Diese können in den Einstellungen erfasst werden.

**HINWEIS:** Mittels rechter Maustaste bzw. *<STRG+B>* können Sie sich den ICD-Bereich anzeigen lassen.

Nach dem Auswählen der Diagnose via **Übernehmen** (Abb. 35) oder *<ENTER>* gelangen Sie zur Diagnosenerfassung (Abb. 36).

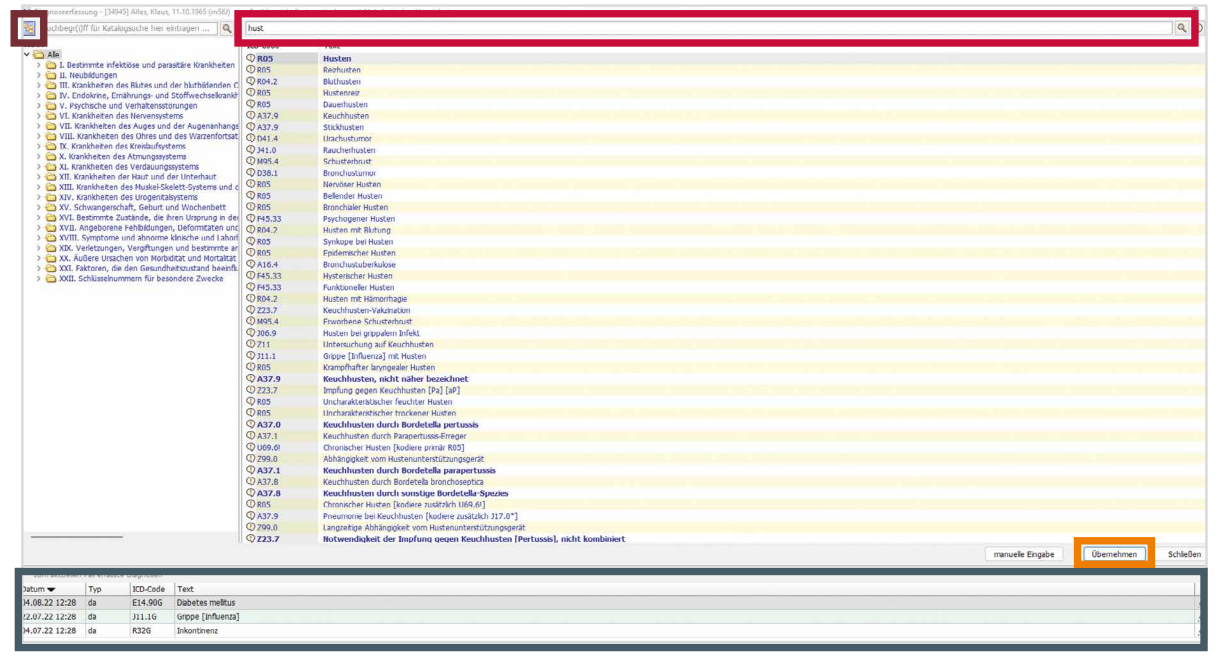

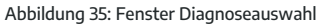

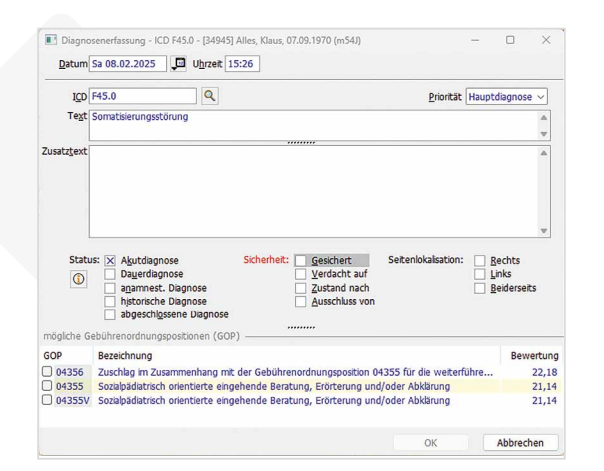

Hier werden der Status, die Sicherheit, ggf. die Seitenlokalisation und Zusatztexte erfasst (Abb. 36). Pflichtangaben werden durch rote Schrift gekennzeichnet. Bei bestimmten Diagnosen werden Ihnen im unteren Feld mögliche Gebührenordnungspositionen angezeigt.

Abbildung 36: Diagnoseerfassung

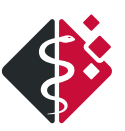

### **6.3 ZIFFERNERFASSUNG**

**(b)** Krankenblatt » Krankenblatt Eintragsarten » Gebühr Öffnen Sie die Ziffernerfassung. Hier finden Sie (Abb. 37):

- Hierarchie und Originaltext
- Praxis-/Arztbudget
- Zifferninformation
- Ziffernbegründung
- Ziffern löschen

Gebührenübersicht

Sie können mehrere Ziffern zusammen erfassen, die durch ein Komma oder Bindestrich getrennt werden. Bei Eingabe der Ziffer 1 wird bei Kassenpatienten der Behandlungskomplex alters- und fachgruppengerecht ermittelt. Bei Ziffern, bei denen eine Begründung erforderlich ist, wird automatisch die entsprechende Begründung von Ihnen abgefragt. In der Hierarchie können Sie nach bestimmten Begriffen suchen.

**HINWEIS:** Eine Suche ist auch direkt im Zifferndialog mit zwei Fragezeichen + Suchbegriff möglich (z. B. "??Wegegeld").

```
Beispiele für die Schnelleingabe der Ziffernzusätze/Begründungen:
Faktor: "Ziffer" 3.5 (410 3.5)
Multiplikator; "Ziffer" "Anzahl"x (30121 6x)
Allg. Begründung: "Ziffer" Begründungstext (410 erhöhter Zeitaufwand)
```

| Gebührenziffern erfass         | en           |      |         |       |             |    | ?       | $\times$ |
|--------------------------------|--------------|------|---------|-------|-------------|----|---------|----------|
| <u>D</u> atum                  | 04.08.2022   | Do   | Uhrzeit | 17:03 |             |    |         |          |
| Zifferneingabe                 |              |      |         |       |             |    | 🕈 😭 🗡   | < ≥      |
| Information                    | Ziffer       | Anz  |         |       | Bezeichnung |    | Betrag  |          |
| Nierarchie                     |              |      |         |       |             |    |         |          |
| Originaltext                   |              |      |         |       |             |    |         |          |
| Praxisbudget Q: 7%             |              |      |         |       |             |    |         |          |
| Arztbudget<br>Lurch, Dr. Felix |              |      |         |       |             |    |         |          |
| T: 91%                         | Pauschale fe | hiti |         |       |             | ОК | Abbrech | ien      |

Abbildung 37: Zifferneingabefenster

Des Weiteren haben Sie Zugriff auf selbst angelegte Ziffernketten (Abb. 38). Sobald Sie das Kürzel der Ziffernkette eingeben und mit *<ENTER>* bestätigen, erfolgt eine entsprechende Auswahl.

| Gebührenziffern e       | rfas | sen                      |                                                                |      | ?        | × |
|-------------------------|------|--------------------------|----------------------------------------------------------------|------|----------|---|
| Datum<br>Zifferneingabe |      | 04.08.202<br>Ziffernkett | 2 Do Uhrzeit 17:06                                             | X    | ") 💣 🗙   | ≥ |
|                         | Х    | GNR                      | Bezeichnung                                                    |      | Betrag   |   |
| Hierarchie              | ~    | 1                        | Beratung, auch mittels Fernsprecher                            | _    |          |   |
| GO                      |      | 685                      | Duodeno-/Jejunoskopie                                          |      |          |   |
| Originaltext            |      | 5298                     | Zuschlag zu Nrn. 5010 - 5290 bei Anwendung digitaler Radiogra  | phi  |          |   |
|                         | 1    | 602                      | Oxymetrische Untersuchung(en) ggf. einschl. Bestimmung(en) nac | ch E |          |   |
|                         |      | 452                      | Intravenöse Narkose (mehrmalige Verabreichung des Narkotikun   | ns)  |          |   |
|                         | 1    | 261                      | Einbringung von Arzneimitteln in einen parenteralen Katheter   |      |          |   |
|                         |      |                          | Übernehmen Schließen                                           | כ    |          |   |
|                         |      | Rechnung                 | ssumme: 0,00 EUR OK                                            |      | Abbreche | n |

Abbildung 38: Beispiel für eine Ziffernkette Gastro

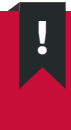

**HINWEIS:** Wenn Sie ein <\*> eingeben und <*ENTER*> drücken, haben Sie eine Übersicht der gespeicherten Ziffernketten. Vorteil dieser Ketten ist, dass Sie mehrere Ziffern gleichzeitig auswählen können.

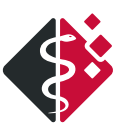

### **6.4 FORMULARERFASSUNG**

() Krankenblatt » Krankenblatt Eintragsarten » Bescheinigung

Öffnen Sie die Formularerfassung über den kleinen Pfeil am Plus-Button. Hier am Beispiel *Überweisung* dargstellt.

Formulare können (Abb. 39)

- gedruckt <Drucken>,
- gespeichert ohne Druck <OK>
- und mit **individuellen Schablonen** versehen werden.

Bei vielen Formularen haben Sie Zugriff auf die Diagnosen des Patienten im Krankenblatt. Dies wird über ein **Stethoskop – Symbol** signalisiert. In den Textfeldern haben Sie mithilfe der rechten Maustaste Zugriff auf die Autotexte und das Krankenblatt.

| d Überweisungs-/Abrechnungsschein                                                                                                |                                                                                                    |                                                                                                    |                                                                           | – 🗆 🗙                  |
|----------------------------------------------------------------------------------------------------|----------------------------------------------------------------------------------------------------|----------------------------------------------------------------------------------------------------|---------------------------------------------------------------------------|------------------------|
| Datum Do 04.08.2022 Uhrzeit 15:35 Diagnose                                                                                       | (E10.90) Diabetes mellitus Typ I                                                                                                    | ~                                                                                                    |                                                                           |                        |
| Krankenkasse bzw. Kostenträger<br>AOR Rheinland/Hamburg                                                                          | )<br>berweisungsschein                                                                                                    | 06<br>Quartal                                                                                                    | Allgemeinmedizin<br>Angiologie/Phlebologie                                | Test<br>Gefäßchirurgie |
| Alles 980 am<br>Rlaus 11.10.65<br>Musenstraße 8 11.10.65<br>Musenstraße 8 000<br>Musenstraße 11.100000<br>Musenstraße 11.1000000 | Kurativ Präventiv 116b SGB ∨ Unfall Datum der OP bei Leistung Unfall Datum der OP bei Leistung erweisung an Ausführung von Konsiliar- | Behandlung Geschlecht<br>Q t elektr.<br>AU bis<br>ter- So 21 08 2022                                                                      | Augenheilkunde<br>Chirurgie<br>Dermatologie<br>Diabetologie               |                        |
| 989999900 401234401                                                                                                    | JAuftragsleistungen ∟untersuchung ⊠behandl<br>Eingeschränkter Leistungsanspruch<br>gemäß § 16 Abs. 3a SGB ∨                           | ung <u>30 21.00.2022</u>                                                                                                    | Gastroenterologie<br>Gynäkologie                                          |                        |
| Diagnose / Verdachtsdiagnose<br>(E10.90) Diabetes mellitus Typ I                                                                 | <u></u>                                                                                                    |                                                                                                    | Innere Medizin<br>Kardiologie                                             |                        |
| Bef <u>u</u> nd /Medikation                                                                                                    |                                                                                                    |                                                                                                    | Lungenheilkunde<br>Neurologie                                             |                        |
| Autor                                                                                                    | Vermittlungscode anfordern                                                                                                    |                                                                                                    | Nuklearmedizin<br>Orthopădie<br>Pădiatrie                                 |                        |
|                                                                                                    |                                                                                                    | 98999900<br>Dr. Felix Lurch<br>FA f. Algemeinmedizin<br>Wallstrasse 8<br>19053 Schwerin<br>Tel.: 07000 - 4632633<br>Fax: 0385 - 555 70 87 | Pathologie<br>Psychiatrie/Psychotherapie<br>Radiologie<br>Schmerztherapie |                        |
|                                                                                                    |                                                                                                    | Vertragsarztstempel/Unterschrift des Arztes                                                                                               | Strahientherapie<br>Urologie<br>OK Abbre                                  | chen Drucken           |

Abbildung 39: Bescheinigung Überweisung

Wird ein Formular nur **gespeichert (ohne Druck)**, ist es im Krankenblatt mit blauer Schrift hinterlegt und veränderbar. Gedruckte Formulare werden mit schwarzer Schrift angezeigt und können nicht mehr verändert werden (Abb. 40).

| X Datum    | Тур | A Inbait                                                                                       | N Fall      |
|------------|-----|------------------------------------------------------------------------------------------------|-------------|
| 25.01.2022 | üew | Überweisung an Angiologie/PHlebologie wg. (R05) Dauerhusten [Beidseitig]                       | KV Amb.Beh. |
|            | üew | <ul> <li>Uberweisung an Angiologie/Phlebologie wg. (E10.90) Diabetes mellitus Typ 1</li> </ul> | KV Amb.Beh. |

Abbildung 40: Ansichtsausschnitt Krankenblatt mit hinterlegter Überweisung

## 7. Medikamentenverordnung

③ Krankenblatt » Krankenblatt Eintragsarten » Medikament

Öffnen Sie die Medikamentenverordnung über den kleinen Pfeil am Plus-Button oder über das Tastenkürzel *<M+A>*.

Medikamente können sowohl über den Medikamentenkatalog (unabhängig von der Rezeptart) als auch über das jeweilige Rezept verordnet werden.

Im Folgenden erläutern wir die Verordnung via Medikamentenkatalog (Abb. 41).

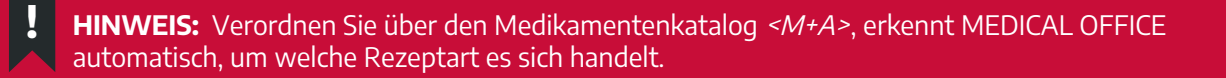

Die **Suche** ist eine "Beginn"-Wortsuche. Alle Medikamente, die mit diesem Wort beginnen, werden angezeigt. Für eine Volltextsuche setzen Sie ein *<\*>* vor den Suchbegriff.

Rechts vom Suchfeld haben Sie die Möglichkeit, den Bereich zu bestimmen, in dem die Suche durchgeführt werden soll. Es werden fünf Bereiche unterschieden:

- Alle: Hierbei wird die gesamte Medikamentendatenbank nach Ihrem Suchbegriff durchsucht.
- **Favoriten:** Dies ist die sogenannte "Hausapotheke". Hier wird nur in der Hausapotheke nach Ihrem Begriff gesucht. Um eine Liste aller Medikamente der Hausapotheke zu erhalten, können Sie die Tastenkombination *<SHIFT> + <ENTER>* verwenden.
- **Eigenmed.:** Hier finden Sie, von Ihnen im Datenpflegesystem hinterlegte, eigene Mixturen und Medikamente. Um eine Liste aller Medikamente der Hausapotheke zu erhalten, können Sie die Tastenkombination *<SHIFT>* + *<ENTER>* verwenden.
- Alle Produkte: Mit dieser Schaltfläche können Sie festlegen, dass nur bestimmte Arten von Produkten gesucht werden. Des Weiteren können Sie nach Handelsnamen, Stoffen usw. suchen. Auch eine Filterung nach Wirkstärken, Packungsgrößen, Herstellern etc. ist möglich.

Der **Preisvergleich** zeigt alle Präparate, die mit den von Ihnen gesuchten vergleichbar sind. Wenn Sie ein Medikament markieren, erhalten Sie auf der rechten Seite **allgemeine Informationen.** Hier wird Ihnen ggf. auch eine Unverträglichkeit/Allergie **rot** angezeigt. Sie erhalten nochmals einen entsprechenden Hinweis.

Mit der Schaltfläche **Verordnen** (Abb. 41) oder via Doppelklick gelangen Sie zum Dialog *Medikamente verordnen* (Abb. 42).

Im Dialog *Medikamente verordnen* sind gelb hinterlegte Felder **Pflichtfelder** (Abb. 42). Die Reichweite des Medikaments wird anhand der Dosierung automatisch berechnet.

Beim Wiederholen wird Ihnen ggf. eine vorhandene Restmenge rot angezeigt.

Nach dem Bestätigen gelangen Sie wieder in den Medikamentenkatalog. Hier können Sie weitere Medikamente hinzufügen oder die Verordnung(en) drucken.

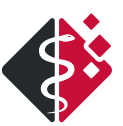

Bei Interaktionen, wird Ihnen oben rechts ein **Stopsymbol** angezeigt. Wenn das Symbol angeklickt wird, erhalten Sie weitere Informationen.

| Medikamentenkatalog (AVWG 5.4 zertifiziert)                                      |                            |                            |                |                      |       |                       |                                                  |                         |                                                             |                               | - O X                                                                                                   |
|----------------------------------------------------------------------------------|----------------------------|----------------------------|----------------|----------------------|-------|-----------------------|--------------------------------------------------|-------------------------|-------------------------------------------------------------|-------------------------------|----------------------------------------------------------------------------------------------------|
| 355                                                                              | Q                          | Alle                       | Favor          | iten                 | Meist | genutzt               | Eigenn                                           | ned.                    | <alle produkte<="" td=""><td>&gt; ~ (H</td><td></td></alle> | > ~ (H                        |                                                                                                    |
| Packung Handelsname Stoff Indikation ATC-Code                                    | nur rabattierte Präparate. |                            |                |                      |       | te Präparate anzeigen | Normgröße N2<br>Menge 50 St S ()<br>PZN 09064645 |                         |                                                             |                               |                                                                                                    |
| Rezeptname                                                                       | Dar.                       | Menge                      | N              | Preis                | R     | Festb.                | Zuz.                                             | Stärke                  | Wirkstoff                                                   | Attribute                     | Anl. I AMR (OTC-Übersicht):<br>Acetylsalicylsäure (bis 300                                              |
| ASS DEXCEL PROTECT 75MG<br>ASS DEXCEL PROTECT 75MG<br>ASS DEXCEL PROTECT 75MG    | TMR<br>TMR<br>TMR          | 20 St<br>50 St<br>100 St   | N1<br>N2<br>N3 | 1,46<br>3,45<br>6,75 |       | 4,11<br>7,44          | 1,46<br>3,45<br>5,00                             | 75mg<br>75mg<br>75mg    | Acetylsalicylsä<br>Acetylsalicylsä<br>Acetylsalicylsä       | A OX VE<br>A OX VE<br>A OX VE | mg/Dosiseinheit) als<br>Thrombozyten-Aggregationshemmer bei<br>koronarer Herzkrankheit (gesichert durch |
| ASS AL 100 TAH<br>ASS ABZ 100MG TAH TABL<br>ASS 100 10 DHARMA TAH                | TAB<br>TAB                 | 50 St<br>50 St             | N2<br>N2       | 1,94<br>1,98         | %     | 2,20<br>2,20          | 1,94<br>1,98                                     | 100mg<br>100mg          | Acetylsalicylsä<br>Acetylsalicylsä                          | A OX VE<br>A OX VE            | Allgemeine Informationen                                                                                |
| ASS DEXCEL 100MG TABLETTEN<br>ASS 100                                            | TAB                        | 50 St<br>50 St             | N2<br>N2       | 2,00<br>2,08         | ,0    | 2,20 2,20             | 2,00<br>2,08                                     | 100mg<br>100mg          | Acetylsalicylsä<br>Acetylsalicylsä                          | A OX VE<br>A OX VE            | Arzneimittel                                                                                            |
| ASS DEXCEL PROTECT 100MG ASS AL PROTECT 100MG ASS RATIO 100MG MAGSAFTRES         | TMR<br>TMR<br>TMR          | 50 St<br>50 St<br>50 St    | N2<br>N2<br>N2 | 2,15<br>2,80<br>3.17 |       | 4,14<br>4,14<br>4,14  | 2,15<br>2,80<br>3,17                             | 100mg<br>100mg<br>100mg | Acetylsalicylsä<br>Acetylsalicylsä<br>Acetylsalicylsä       | A OX VE<br>A OX VE<br>A OX VE | Festbetrag: 2,20 € = 2,00 € + 0,00 €                                                                    |
| ASS TAD 100MG PROTECT<br>ASS ABZ PROTECT 100 MG                                  | FMR<br>TMR                 | 50 St<br>50 St             | N2<br>N2       | 3,17<br>3,24         |       | 4,14<br>4,14          | 3,17<br>3,24                                     | 100mg<br>100mg          | Acetylsalicylsä<br>Acetylsalicylsä                          | A OX VE<br>A OX VE            | Erstattungsbetrag löst Abschlag<br>nach § 130a Abs. 1 SGB V ab: Nein<br>Vertriebsstatus: im Vertrieb    |
| ASS STADA TOUNG<br>ASS 100 HEXAL<br>ASS RATIOPHARM 100MG TAH                     | TAB<br>TAB                 | 50 St<br>50 St<br>50 St    | N2<br>N2<br>N2 | 3,39<br>3,72<br>3,72 |       | 4,14<br>2,20<br>2,20  | 3,39<br>3,72<br>3,72                             | 100mg<br>100mg<br>100mg | Acetylsalicylsä<br>Acetylsalicylsä                          | A OX VE<br>A OX VE<br>A OX VE | Verkehrsfähigkeitsstatus: verkehrsfähig<br>ATC-Code:                                                    |
| ASS-RATIO PROTECT 100 MG ASS DEXCEL 100MG TABLETTEN ASS ABZ 100MG TABLETTEN      | TMR<br>TAB                 | 50 St<br>100 St            | N2<br>N3       | 3,99<br>2,80         | 0/4   | 4,14                  | 3,99<br>2,80                                     | 100mg                   | Acetylsalicylsä<br>Acetylsalicylsä                          |                               | B01AC06 Acetylsalicylsäure                                                                              |
| ASS AL 100 TAH<br>ASS 100 TAH<br>ASS 100 TA PHARMA TAH                           | TAB<br>TAB                 | 100 St<br>100 St           | N3<br>N3       | 2,82<br>2,82<br>2,86 | %     | 3,38<br>3,38          | 2,82<br>2,82<br>2,86                             | 100mg<br>100mg          | Acetylsalicylsä<br>Acetylsalicylsä                          | A OX VE<br>A OX VE            | W 100mg Acetylsalicylsäure<br>H Maisstärke                                                              |
| ASS FAIRMED HEALT PR 100MG<br>ASS FAIRMED 100MG PROTECT<br>ASS FAIRMED 100MG TMR | TMR<br>TMR<br>TMR          | 100 St<br>100 St<br>100 St | N3<br>N3<br>N3 | 2,86<br>2,87<br>2,87 |       | 7,50<br>7,50<br>7,50  | 2,86<br>2,87<br>2,87                             | 100mg<br>100mg<br>100mg | Acetylsalicylsä<br>Acetylsalicylsä<br>Acetylsalicylsä       | A OX VE<br>A OX VE<br>A OX VE | H Cellulosepulver                                                                                       |
| Verordnete Präparate für Klaus Alles (54J):                                      |                            |                            |                |                      |       |                       |                                                  |                         | Änderungen                                                  | Datenstand: 15.03.25          | Hersteller/Anbieter: Q<br>Dexcel Pharma GmbH                                                            |
| Typ Medikament                                                                   |                            |                            |                |                      |       |                       |                                                  |                         |                                                             |                               |                                                                                                    |
| Dosierplan                                                                       |                            |                            |                |                      |       |                       |                                                  |                         |                                                             |                               | Schließen                                                                                               |

#### Abbildung 41: Medikamentenkatalog

### HINWEIS: Wenn ein Stoff als unverträglich gekennzeichnet ist, wird dies entsprechend angezeigt.

| Medikament verordnen                                                                                                    |                                                                                                    |                                                                                                    |
|----------------------------------------------------------------------------------------------------|----------------------------------------------------------------------------------------------------|----------------------------------------------------------------------------------------------------|
| Datum Di 29.04.2025 U                                                                                                    | hrzeit 14:16 Diagnose (K08.9) Zahnerkrankung                                                                                                    | ✓ Ibuprofen Atid 600mg (FTA)                                                                                                    |
|                                                                                                    | Rp. Einzeldrug                                                                                                    | k 🗌                                                                                                    |
| aut idgm 1 x gebührenfrei Hilfsmittel Impfstoff Noctu Hersteller Virikstoffverordnung Ersatzverordnung Zersatzverordnung Ausduck eRezept Status                                                                                                    | Rp.     Einzeldruc       IBUPROFEN ATID 600MG FTA 10 St     Vorhandene Restmenge: 10St FTA       Dosierung     Dosierungstext       Morgens     Image: Compare the second second | k       Normgröße keine Angabe         Menge       10 St         PZN       00027950         ☑ Allgemeine Informationen         Arzneimittel         NP:       12,08 € ▲         Festbetrag:       12,13 €         Zuzahlung:       5,00 € = 5,00 € + 0,00 €         Erstattungsbetrag löst Abschlag                                                                                                    |
| Attves Medikament     Dauermedikament     Inistorisches Medikament     Inaktives Medikament     Inaktives Medikament     Prezeptat     Kassenrezept     Privatrezept     Muster/Vergabe     Sprechstundenbedarf     Fremdverordnung     Grünes Rezept     Selbstmedikation | Abends                                                                                                    | Arc-Code:<br>Molite Status: im Vertrieb<br>Verkehrsfähigkeitsstatus: verkehrsfähig<br>Arc-Code:<br>Molitet Ibuprofen<br>Inhaltsstoffe:<br>I Tabl. enthält:<br>W 600mg Ibuprofen<br>H Masstärke<br>H Cellulose, mikrokristalline<br>H Magnesium stearat (pflanzich)<br>Hersteller/Anbiefer:<br>Warnhinweise<br>Dosierungsangaben<br>Winnweise für den Verordner<br>Kontraindikationen<br>Indikationen<br>Unerwünschte Wirkungen |

Abbildung 42: Weitere verordnungsrelevante Eingaben

#### () Krankenblatt » Krankenblatt Eintragsarten » Medikament

Öffnen Sie den Bundeseinheitlichen Medikationsplan (BMP).

Hier können Sie (Abb. 43)

- neue Medikamente auswählen,
- aktuelle Medikamente bearbeiten,
- Medikamente anzeigen,
- aktuelle Medikamente inaktivieren,
- Medikamente wiederholen
- oder aktuelle Medikamente löschen.

Auch **die Dosierung** kann hier angepasst werden. Zudem können Sie eine individuelle Sortierung vornehmen und Texte, Rezepturen und Überschriften einfügen.

Auf der linken Seite sehen Sie alle aktiven Medikamente. Eine Übernahme erfolgt via Doppelklick oder über den entsprechenden **Button**. Auf der rechten Seite sind bereits alle Medikamente, die am selben Tag verordnet wurden, enthalten.

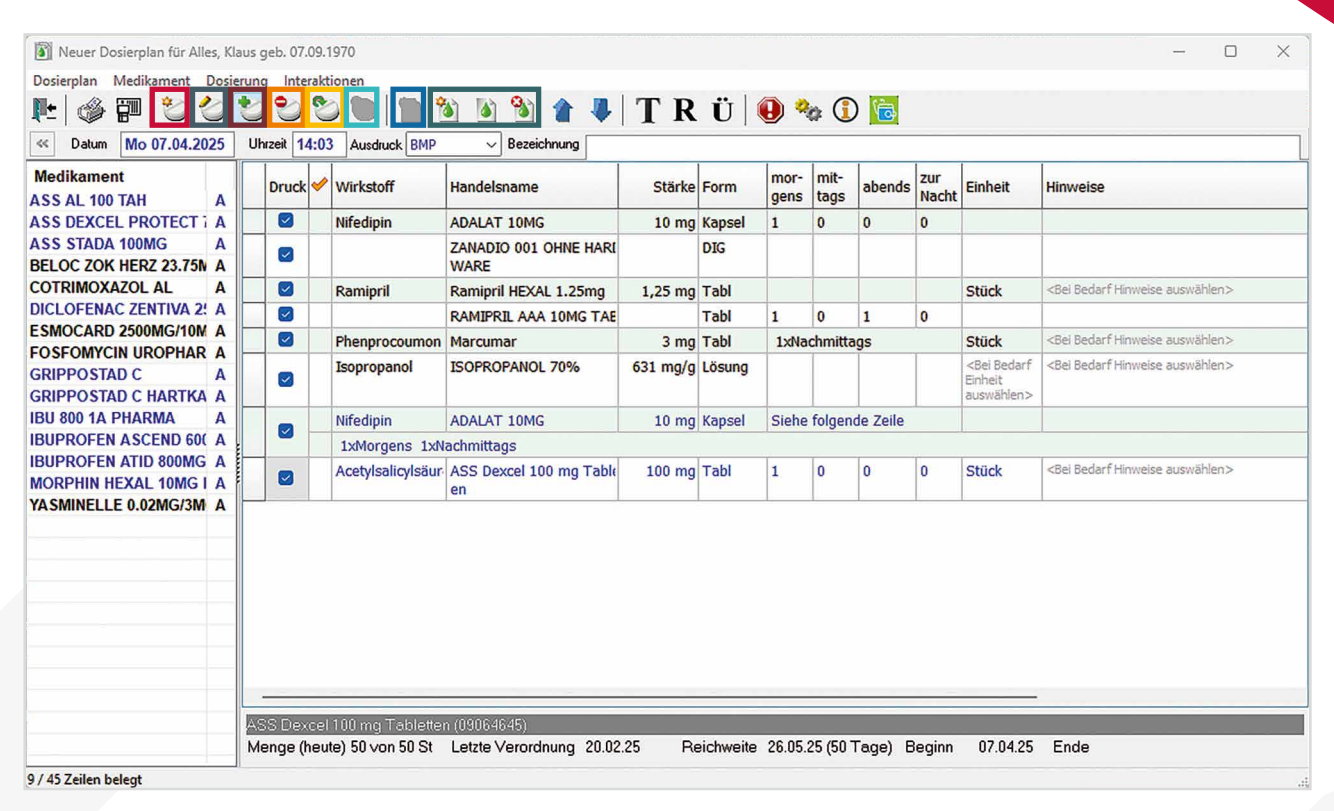

Abbildung 43: Erstellung eines bundeseinheitlichen Medikationsplans

**HINWEIS:** Es kann eine Interaktion einmal über alle aktiven Medikamente oder nur über die Medikamente, die auf den Mediaktionsplan übernommen werden, erfolgen.

## 8. Patientenverwaltung

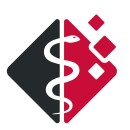

#### **8.1 TERMINPLAN**

(j) Patienten-unabhängiger Bereich >> Terminplan öffnen

Sie rufen den Terminplan via *<F5>* oder den Button **Terminplan** in dem Patienten-unabhängigen Bereich auf (Abb. 44).

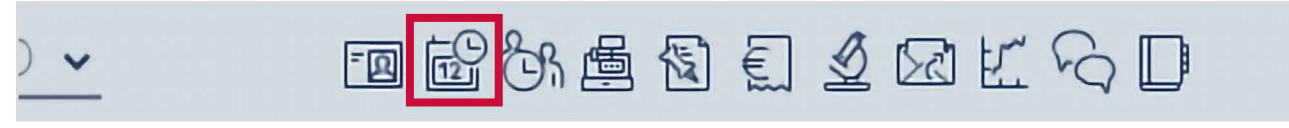

Abbildung 44: Patienten-unabhängiger Bereich mit Terminplan öffnen

Termine können (Abb. 45)

- über den Button **Neu**,
- via Doppelklick im Kalender
- oder mit *<EINFG>* erstellt werden.

| MEDICAL OFFICE - Terminplan - | - Hausai                                           | rzt, Dr. m                                                   | ed, Felix Lurch                                                                                                    | - 0 X               |
|-------------------------------|----------------------------------------------------|--------------------------------------------------------------|----------------------------------------------------------------------------------------------------|---------------------|
| 11. Dezember 2024             |                                                    | — Jahr                                                       | - Monat - Woche - Tag O Heute + Tag + Woche + Monat + Jahr                                                                                                    | <b>Ö</b> ~ <b>^</b> |
|                               | 07:00<br>08:00<br>09:00<br>10:00<br>11:00<br>12:00 | 30<br>45<br>8 00<br>15<br>30<br>45<br>9 00<br>15<br>30<br>45 | Sprechtlunde Dr. Lurch<br>1:-8:30 Alles, Klaus, 07.09.1970<br>1:0-8:45 Eauce, Adrian, 05.02.1938<br>1:05-9:35 Becker, Adrian, 20.03.1948<br>1:05-9:35 Becker, Adrian, 20.03.1948<br>1:05-9:35 Becker, Adrian, 20.03.1948 |                     |
| Alles<br>FKG + Auswertung     | 13:00                                              | 10.00                                                        | 545-10 FUCHS, EMMA, 08.09.1964                                                                                                    |                     |
| Therapie/Massage<br>KG-Gerät  | 14:00                                              | 15                                                           | online<br>online                                                                                                    |                     |
|                               | 15:00                                              | 45                                                           |                                                                                                    |                     |
|                               | 16:00                                              | 11 00<br>15                                                  | online<br>online                                                                                                    |                     |
| Q                             | 17:00                                              | 30<br>45                                                     | online                                                                                                    |                     |

Ebenfalls können Bereiche eingefärbt (informativ) oder gesperrt werden. Letzteres hat Auswirkungen auf die Terminvergabe.

Abbildung 45: Ansicht Terminplaner

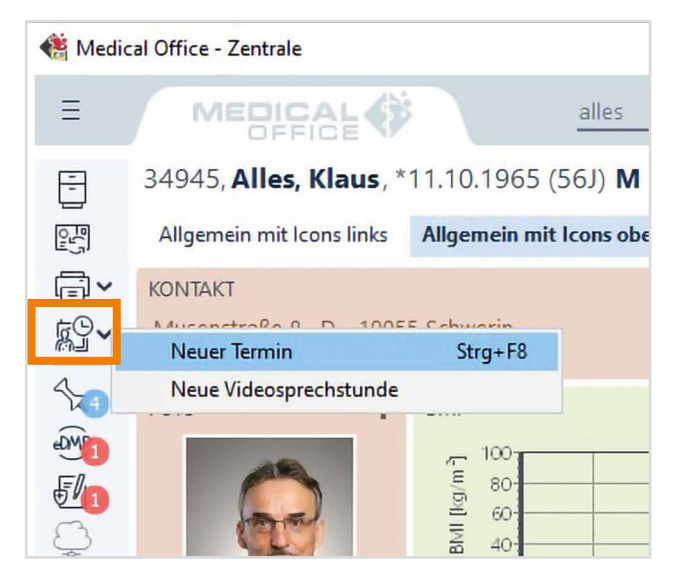

Des Weiteren kann ein neuer Termin via *<STRG> + <F8>*, per Schalterleiste oder über den Patienten-bezogenen Bereich und das Menü des Symbols **Patient angekommen** direkt angelegt werden (Abb. 46).

Abbildung 46: Neuen Termin anlegen

Sie können die Behandlungszeit, die Behandlungsdauer, den Patienten und weitere Eingaben festlegen (Abb. 47). Hierfür können auch **eigene Schablonen** angelegt werden.

|                                               | N                                      | euer Termin       |                                             |            | _ 🗆 X           |
|-----------------------------------------------|----------------------------------------|-------------------|---------------------------------------------|------------|-----------------|
| Betiest Alloc Khurs 07 00 1070 0295 77004     | ······································ |                   |                                             |            | 0               |
| Palleni (Miles, Kiaus, 07.09.1970, 0385 77094 | A T Alles, Klaus [34343]               |                   |                                             |            | U               |
|                                               | Termin 1                               | Termin hinzufügen |                                             |            |                 |
| Ouartakkontrolle Arzt                         | Sprechstunde Dr. Lurch                 |                   |                                             |            |                 |
| GU                                            | 5 Min.                                 |                   |                                             |            |                 |
| Sono                                          | fniber                                 |                   |                                             |            |                 |
| Privatsprechstunde                            | Profest.                               |                   |                                             | Ĩ.         | -               |
| MRT insgesamt 3 Geräte                        | Mo. 07.04.25 09:25(02:35)              |                   |                                             | 13         | Ĩ.              |
| Grippe-Impfung                                | Mo. 07.04.25 09:30(02:30)              |                   |                                             |            |                 |
| EKG + Auswertung                              | Mo. 07.04.25 09:35(02:25)              |                   |                                             |            |                 |
| Videosprechstunde Lurch                       | Mo. 07.04.25 09:40(02:20)              |                   |                                             |            |                 |
| СТ                                            | rotter                                 |                   |                                             |            | -               |
| Termin 1 Stunde                               | spater                                 |                   |                                             |            |                 |
| Kinder                                        | ···· · · · · · · · · · · · · · · · · · |                   |                                             |            |                 |
| Kassenpatienten                               | (1) Sprechstunde Dr. Lurch             |                   |                                             |            |                 |
| OP-Planung                                    | Bemerkung                              |                   |                                             |            |                 |
| Jack                                          | 1                                      |                   |                                             | A          | nicht anzeigen  |
| Gruppentherapie mit 10 Personen               |                                        |                   |                                             |            | alle Bereiche   |
| Gruppentherapie mit 10 Personen 5 Termine     | Behandlungsgrund                       |                   |                                             |            |                 |
| Kreuzbandriss                                 |                                        |                   |                                             | A          | 🗌 alle Bereiche |
|                                               | Circumpethan .                         |                   |                                             | 4          |                 |
|                                               | Eigenschalten                          | Eachar            | Bestätigung per eMail/SMS Videosprechstunde |            | ^               |
|                                               | Normal V alle Bereiche                 | alle Bereiche     |                                             |            |                 |
|                                               | Aufträge                               |                   | B D                                         |            | •               |
|                                               | Participant and                        |                   |                                             | Calificant |                 |
|                                               | bezeichnung                            |                   |                                             | Schusser   | + 🗹             |
|                                               |                                        |                   | Es stehen keine Elemente zur Verfügung.     |            | alle Bereiche   |
|                                               |                                        |                   |                                             |            |                 |
| Seriencermin erscellen 🗸                      | Formulare                              |                   |                                             |            | ^               |
| Terminzone Sprechstunde Dr. Lurch 🗠           | Formularname                           |                   |                                             |            |                 |
| Annalde 1 Victoria alla 1 Tana                |                                        |                   | · · · · · · · · · · · · · · · · · · ·       |            | alle Bereiche   |
| Constant [ 1 Writely and [ 1 Lafte            |                                        |                   | cs stehen keine Elemente zur Vertügung.     |            |                 |
| Aktualisieren                                 |                                        |                   |                                             |            |                 |
|                                               |                                        |                   |                                             |            |                 |
|                                               |                                        |                   |                                             | OK         | Abbrechen       |

Abbildung 47: Ansicht Terminvergabe mit Details

#### **8.2 WARTEZIMMERLISTE**

#### ① Patienten-bezogener Bereich » Patient angekommen

Einen angekommenen Patienten setzen Sie mit *<STRG> + <F5>* oder über das Symbol **Patient angekommen** in dem Patienten-bezogenen Bereich in die Wartezimmerliste (Abb. 48).

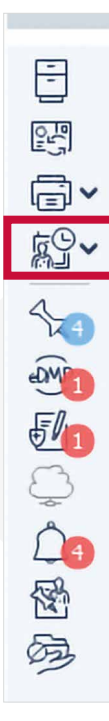

Abbildung 48: Patient auf "angekommen" setzen

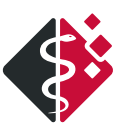

Hier können Sie die **entsprechende Wartezimmerliste** auswählen und weitere Eingaben erfassen (Abb. 49).

| Sprechstund | e Dr. Lurch | $\sim$                                       |
|-------------|-------------|----------------------------------------------|
| n           |             | ~                                            |
|             |             |                                              |
| 1.10.1965   |             |                                              |
|             |             |                                              |
|             |             |                                              |
|             |             | w                                            |
|             | Attribute   |                                              |
| <b>_</b>    |             | ~                                            |
| Uhr         |             |                                              |
| $\sim$      |             |                                              |
| > >> >>>    |             |                                              |
|             | Ankunftzeit | 14:03 Uhr                                    |
|             |             |                                              |
|             | Uhr         | 1.10.1965 Attribute Uhr Uhr Status Attribute |

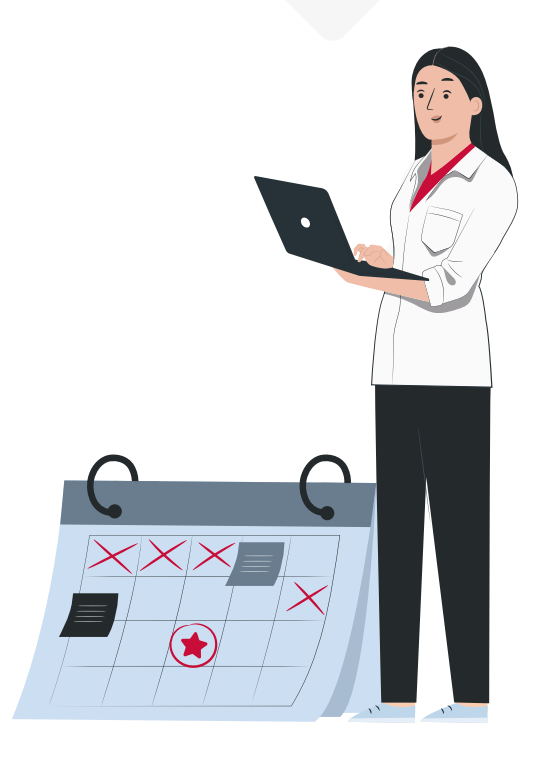

Abbildung 49: Ankommender Patient ohne Termin

Beim Einlesen der Karte ohne Termin erfolgt die Abfrage, ob der Patient auf "angekommen" gesetzt werden soll (Abb. 49). Beim Einlesen der Chipkarte und dem Aufruf des Patienten erfolgt ein entsprechender Hinweis zum Termin und der Patient wird automatisch auf angekommen gesetzt (Abb. 50).

| !                                                        | HINWE                                                                           | <b>IS:</b> Dafü                                    | ir muss                      | die automatische Terminkontrolle in den Einstellungen aktiviert werden.               |
|----------------------------------------------------------|---------------------------------------------------------------------------------|----------------------------------------------------|------------------------------|---------------------------------------------------------------------------------------|
| Pat                                                      | tient auf 'Angek                                                                | commen' se                                         | tzen - [349                  | 45] Alles, Klaus, 11.10.1965 (m55J) — 🗆 🗙                                             |
| Der Pat<br>'Angeko<br>Der Pat<br>'Angeko<br>Te<br>X Alle | ient hat heute fol<br>ommen' markierer<br>rmine ohne Patier<br>e Termine auswäl | gende Termin<br>n möchten.<br>ntenbezug an<br>hlen | ne. Bitte ma<br>nzeigen, dei | ikieren Sie die Termine, die Sie als<br>en Beschreibung dem Patientennamen entspricht |
|                                                          | Terminzone                                                                      | Uhrzeit                                            | Dauer                        | Bemerkung                                                                             |
| $\checkmark$                                             | Dr. Lurch                                                                       | 15:00                                              | 00:30                        |                                                                                       |
|                                                          |                                                                                 |                                                    |                              |                                                                                       |

ОК

Abbrechen

### **8.3 TAGESLISTE**

① Im Handbuch: Patienten-unabhängiger Bereich » Tagesliste öffnen

Der Aufruf erfolgt via *<SHIFT + <F5>* oder über den Button **Tagesliste** in dem Patienten-unabhängigen Bereich (Abb. 51).

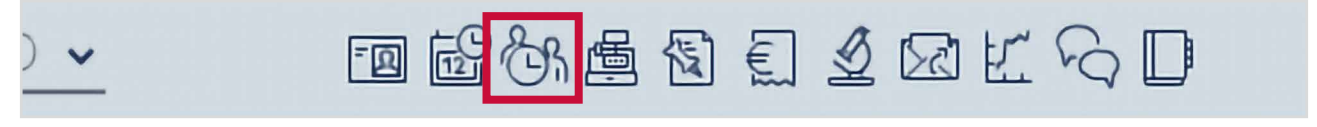

Abbildung 51: Patienten-unabhängiger Bereich mit Tagesliste aufrufen

Hier haben Sie eine komplette Übersicht über die Patienten, die **Offene Termine** haben, **Eingetroffen** oder **Nicht erschienen** sind. Sie können auch zwischen Patienten **mit** oder **ohne Termine** selektieren (Abb. 52).

| 4  | ME  |    | AL OF | FICE           | Ta  | gesüber            | sicht - | Hausarzt, | Dr. med. Felix Lurch                    |                |            |             |        |       |       |                                                  |        | <u>,</u> | $\times$ |
|----|-----|----|-------|----------------|-----|--------------------|---------|-----------|-----------------------------------------|----------------|------------|-------------|--------|-------|-------|--------------------------------------------------|--------|----------|----------|
|    | Neu |    | beart | <b>S</b> eiten | Lö  | <b>X</b><br>öschen | Druck   | ken Ohr   | ne Termin Mit Termin Eingetroffer Offen | e Termine      | Nicht erso | )<br>hiener |        |       |       |                                                  |        |          |          |
| <  | 4.  | Au | gus   | t 20           | 22  |                    |         | 🕳 Ja      | hr - Monat - Woche - Tag                | 🕑 Heute        | 🕂 Tag      | + W         | oche 🕂 | Monat | Jahr  | Suche Q                                          |        |          |          |
| F  | 4   | •  | Aug   | ust 20         | )22 | • •                |         | PatNr     | Name                                    | Term           | in         | Ank         | Wart   | Beh   | Geg   | Bereich                                          | Info 🔺 |          |          |
| W  | Mo  | Di | Mi    | Do F           | S   | ia So              |         | 34945     | Alles, Klaus, 11.10.1965                | 15:00          | - 15:20    | 13:51       | 00:00  | 13:51 | 13:51 | Sprechstunde Dr. Lurch                           |        |          |          |
| 31 | 1   | 2  | 3     | 4              | 5   | 6 7                | D       | 10484     | Asthma, Anton, 07.05.1963               | 15:20          | - 15:50    | 14:17       | 00:01  |       |       | Sprechstunde Dr. Lurch                           |        |          |          |
| 32 | 8   | 9  | 10    | 11 1           | 2 1 | 13 14              |         | 34956     | Wunder, Thomas,                         | ohne           |            | 14:17       | 00:01  |       |       | Sprechstunde P. Panzer                           |        |          |          |
| 33 | 15  | 16 | 17    | 18 1           | 9 7 | 20 21              |         | 32276     | BG Eichler, Primus, 12.07.1960          | 15:50          | - 16:10    |             |        |       |       | Sprechstunde Dr. Lurch                           |        |          |          |
| 24 | 22  | 22 | 24    | 25 2           |     | 27 20              |         | 26748     | Raucher, Michaela, 03837598765          | 16:00          | - 16:25    |             |        |       |       | Sprechstunde P. Panzer                           |        |          |          |
| 35 | 29  | 30 | 31    | 25 2           | 0 2 | 21 28              |         | 1723      | Rabe, Helmute, 18.08.1944               | 16:10<br>16:25 |            |             |        |       |       | Sprechstunde Dr. Lurch<br>Sprechstunde P. Panzer |        |          |          |
| 36 |     |    |       |                |     |                    |         | 34945     | Alles, Klaus, 11.10.1965                | 16:55          | - 17:15    |             |        |       |       | Sprechstunde Dr. Lurch                           |        |          |          |
| -  | 1   |    |       |                | _   |                    |         | 34976     | Jugendlicher, Hans,                     | 17:00          | - 17:20    |             |        |       |       | Sprechstunde P. Panzer                           |        |          |          |

Abbildung 52: Ansicht Tagesliste

### 8.4 TAGESPROTOKOLL

Das Tagesprotokoll finden Sie in unseren Statistiken. Der Aufruf erfolgt via *<F10>* oder über den Button **Fallstatistik** im Patienten-unabhängigen Bereich (Abb. 53).

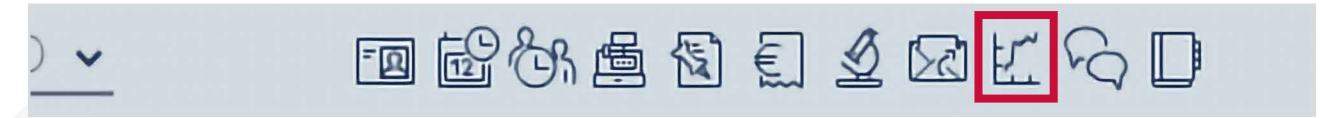

Abbildung 53: Patienten-unabhängiger Bereich mit Tagesprotokoll aufrufen

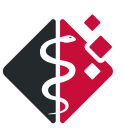

Auf der linken Seite finden Sie einige **selbst definierte Schablonen**, in der Mitte die **Patienten** und auf der rechten Seite oben die **Abrechnungsdaten (Ziffern, Diagnosen)** und unten alle weiteren Einträge zum ausgewählten Zeitraum (Abb. 54).

Nach der Auswahl einer Schablone sehen Sie alle Patienten, bei denen Eintragungen vorliegen inkl. eventueller Fehler (rot). Mit einem Doppelklick können Sie den gewählten Patienten direkt aufrufen.

| MEDICAL OFFICE - Statistik                      |                                                                                                    |                                                                                                    |  |  |  |
|-------------------------------------------------|----------------------------------------------------------------------------------------------------|----------------------------------------------------------------------------------------------------|--|--|--|
| Tagesprotokoll Patienten Heilmittel Medikamente | Fälle RLV EBM2K Recall                                                                                                    |                                                                                                    |  |  |  |
| Heute                                           | Patienten 🗸 🍸 🗊 🖁 🛆 🕹                                                                                                    | Abrechnungsdaten Alles, Klaus - BMÄ: ; Mit-/Weiter: ; von unbekannt                                                                                                    |  |  |  |
| Aktuelles Quartal<br>Orrheriges Quartal         | BMA: Mit/Weiter: von unbekannt "Überweisung von' fehit                                                                                                    | Datum Typ Inhait<br>dd (R32) Inkontinenz<br>da (J11.1) Grippe [Influenza]<br>da (E10.90) Diabetes mellitus Typ 1<br>15.03.21 gz 32008/L-32841/L-13211/L-[32111/L]-[32025/L]-[32698/L]-[32057/L]                                                                                                    |  |  |  |
|                                                 |                                                                                                    | Karteikarte                                                                                                    |  |  |  |
|                                                 |                                                                                                    | Datum Typ Inhalt<br>15.03.21 gz 32008/L-32841/L-13211/L-[32111/L]-[32025/L]-[32698/L]-[32057/L]                                                                                                    |  |  |  |
|                                                 | BG B: (ambulant)<br>Kostenträger fehitt<br>IK des UV-Trägers ist ungültig<br>Unfallbetrieb fehitt<br>Ort des Unfallbetriebes fehitt<br>Leistungen fehien komplett | bef     Patient klagt über Fieber: 38 Grad       da     (J11.1) Grippe [Influenza]       ana     Der Patient klagt über schlagartigen Krankheitsbeginn.       ma     GRIPPOSTAD C HARTKAPSELN HKP 24 St (G)       ba     AU-Erstbescheinigung 15.03.21 - 21.03.21 Diag.: R32 G       vg     1xGRIPPOSTAD C HARTKAPSELN HKP 24 St       da     (E10.90) Diabetes mellitus Typ 1 |  |  |  |

Abbildung 54: Tagesprotokoll in der Statistik

## 9. TI-Fachanwendungen

Über die Telematikinfrastruktur (TI) sollen nach und nach sowohl digitale Anwendungen als auch Formularerstellungen ermöglicht werden. Dazu gehört unter anderem die Digitalisierung der Arbeitsunfähigkeitsbescheinigung – kurz eAU.

#### 9.1 EINTRAGSARTEN IM KRANKENBLATT

Nach Erstellung der Arbeitsunfähigkeitsbescheinigung, können folgende Eintragsarten im Krankenblatt (Abb. 55) angezeigt werden.

Nach dem Speichern der eAU, wird der Eintrag blau im Krankenblatt angezeigt.

Diese kann nun mit *<ENTER>* gedruckt werden und erhält die Schriftfarbe **ocker.** 

Signierte eAU 's werden im Krankenblatt grau angezeigt.

Solange der Empfang der eAU seitens der Krankenkasse nicht quittiert wurde, wird diese im Krankenblatteintrag mit der Schriftfarbe **schwarz** und dem Zusatz (**nicht quittiert**) geführt. Ist die Quittierung erfolgt, **entfällt** der Zusatz (**nicht quittiert**).

Fehlerhafte Quittierungen werden im Krankenblatt **rot** und mit dem Zusatz (**fehlerhaft**) angezeigt. Stornierte eAU erhalten im Krankenblatt wieder die Schriftfarbe **ocker** und den Zusatz **Storno**. Die Stornierung einer eAU ist innerhalb von fünf Werktagen nach Ausstellung möglich. Dies erfolgt im Krankenblatt mittels rechter Maustaste *Eintrag stornieren*.

**HINWEIS:** Auch eine stornierte eAU muss **signiert** und **elektronisch versandt** werden. Für dieses Vorgehen siehe *9.2. Signieren und Versenden einer eAU.* 

| AU-Erstbescheinigung 09.03.22 - 09.03.22 Diag.: E14.11 G                 |    |
|--------------------------------------------------------------------------|----|
| eAU-Erstbescheinigung 09.03.22 - 09.03.22 Diag.: E14.11 G                |    |
| eAU-Erstbescheinigung 09.03.22 - 09.03.22 Diag.: E14.11 G                |    |
| eAU-Erstbescheinigung 10.03.22 - 10.03.22 Diag.: Q82.8 G (nicht quittier | t) |
| eAU-Erstbescheinigung 10.03.22 - 10.03.22 Diag.: Q82.8 G                 |    |
| eAU-Erstbescheinigung 09.03.22 - 09.03.22 Diag.: E14.11 G (fehlerhaft)   |    |
| eAU-Erstbescheinigung Storno 09.03.22 - 09.03.22 Diag.: E14.11 G         |    |

Abbildung 55: Übersicht Krankenblatteintrag eAU

### 9.2 SIGNIEREN UND VERSENDEN

Die **gedruckte** eAU wird automatisch im Informationsmanager *<F8>* in dem Ordner **Zu signierende Objekte** abgelegt. Von hier aus können alle Objekte über den Button **Alle signieren**, über die Tastenkürzel *<SHIFT + STRG + S>* oder mit der rechten Maustaste **Alle signieren** signiert werden. Zum Versenden einzelner eAU's können diese markiert und über die rechte Maustaste **Signieren** *<STRG + S>* signiert werden (Abb. 56).

Alternativ kann die eAU auch in der Krankenblattansicht mittels rechter Maustaste sofort **signiert** werden, ohne dass in den Informationsmanager gewechselt werden muss.

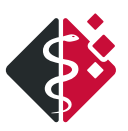

**Signierte** eAU's werden im Informationsmanager in den Ordner **Postausgang** übergeben. Der Versand der eAU's aus dem **Postausgang** erfolgt automatisch (Abb. 56).

Erfolgreich versendete eAU`s werden im Informationsmanager im Ordner Gesendete Objekte abgelegt.

Die Krankenkassen sind angehalten eine entsprechende Bestätigung, innerhalb von 24 Stunden, zu versenden. Ist die Übertragung erfolgreich verlaufen, wird die Quittierung direkt in den Ordner **Gelöschte Objekte** im Informationsmanager abgelegt. Im Ordner **Gesendete Objekte** erhält die eAU ein "Häkchen".

Fehlerhafte Quittierungen werden im Informationsmanager im Ordner **Posteingang** angezeigt und im Ordner **Gesendete Objekte** erhält dieser Eintrag ein **X**.

Im Ordner **zu druckende Elemente**, werden alle eRezepte abgelegt, bei denen der Patientenausdruck erfolgen soll.

eRezepte, die auf Fällen ohne eingelesene Versicherungskarte vorbereitet wurden, werden im Ordner **Vorbereitete Objekte** abgelegt. Wird später die eGK eingelesen, werden alle vorbereiteten eRezepte automatisch in **zu signierende Objekte** verschoben und können wie gewohnt signiert und versendet werden. Falls Sie einige der Medikamente auch ohne eingelesene eGK dennoch signieren und versenden wollen, können Sie ein oder mehrere eRezepte per Kontextmenü rechte Maustaste in die zu signierenden Objekte verschieben.

| KEDICAL OFFICE Informati | onsmanager                          |                                                 |                        |                            | -                    | ×     |
|--------------------------|-------------------------------------|-------------------------------------------------|------------------------|----------------------------|----------------------|-------|
| Programm Nachricht Ansie | ht                                  | L.                                              | \$                     |                            |                      |       |
| 🗄 🛛 🕐 🗍 🍸 Filter 🔹       | 💈 Aktionen 👻 🛓 Details 🖋 Alle signi | eren 👌 Aktualisieren 🏾 Postfach [A] MVZ Wallstr | аве                    | ~ Q                        |                      |       |
| Mail                     | Zu signierende Objekte              |                                                 |                        |                            |                      |       |
|                          | Betriebsstätte <alle></alle>        | V Leistungserbringer                            |                        | 🗸 📌 Markierungen           | Suchbegriff eingeben | <br>Q |
| Posteingang              | ? An                                | Dokument/Patient                                | ✓ Erstellt             | BS/LE Weitere Infor        | mation               |       |
|                          | 🖉 AOK Rheinland/Hamburg             | eAU - [34945] Alles, Klaus, 07.09.1970          | Mo 07.04.2025 14:29:34 | BW/L                       |                      |       |
| <b></b>                  | AOK Rheinland/Hamburg               | eAU - [34945] Alles, Klaus, 07.09.1970          | Sa 01.02.2025 11:48:05 | Öffnen                     | Fingabe -            | <br>  |
| Postausgang              | AOK NordWest                        | eAU - [35119] Bauer, Thomas, 18.09.1952         | Mo 23.09.2024 14:06:51 | 1 - 1 -                    | E. M                 |       |
| 1×1                      | AOK Rheinland/Hamburg               | eAU - [34945] Alles, Klaus, 07.09.1990          | Mo 23.09.2024 11:12:57 | Loschen                    | Entr                 |       |
|                          | / Dr. med. Peter Mustermann, S      | Präsentation                                    | Mi 18.09.2024 14:51:17 | Drucken                    |                      |       |
| Gesendete Objekte        | AOK Rheinland/Hamburg               | eAU - [34945] Alles, Klaus, 07.09.1990          | Do 12.09.2024 14:20:58 | Signieren                  | Strg+S               |       |
| 101                      | Dr. med. Peter Mustermann, S        | Attest                                          | Mi 21.02.2024 14:17:40 | Alle signieren Umschalt    | t+Stra+S             |       |
| Galässhta Ohialda        | AOK Rheinland/Hamburg               | eAU - [34945] Alles, Christin, 18.03.1988       | Do 01.02.2024 16:44:54 |                            | C1                   |       |
| Geloschite Objekte       | Ø Dr. med. Peter Mustermann, S      | Attest                                          | Do 01.02.2024 16:40:33 | Erneut versenden Umschalt- | +Strg+F9             |       |
| <b>1</b>                 | AOK Rheinland/Hamburg               | eAU - [34945] Alles, Christin, 18.03.1988       | Mi 10.01.2024 11:06:29 | Erneut empfangen           | Strg+F9              |       |
| Zu signierende Objekte   | AOK Rheinland/Hamburg               | eAU - [34945] Alles, Christin, 18.03.1988       | Di 24.10.2023 15:02:43 | Als ungelesen markieren    | Stra+U               |       |
|                          | AOK Rheinland/Hamburg               | eAU - [34945] Alles, Christin, 18.03.1988       | Di 24.10.2023 14:46:00 | , is angelesen monaren     | sug. s               |       |
| Ö                        | AOK Rheinland/Hamburg               | eAU - [34945] Alles, Klaus, 18.03.1988          | Di 30.05.2023 15:18:02 | Information                | Strg+I               |       |
| Zu druckende Objekte     | 🖉 Techniker Krankenkasse            | eAU - [5426] Herzkrank, Helga, 29.06.1940       | Do 06.04.2023 15:38:13 | Patient aufrufen Strg+     | Eingabe              |       |
|                          | AOK Rheinland/Hamburg               | eAU - [34945] Alles, Klaus, 18.03.1988          | Do 15.12.2022 09:52:10 | BW/F                       |                      |       |
| <u>×</u> *               | AOK Rheinland/Hamburg               | eAU - [34945] Alles, Klaus, 18.03.1988          | Di 26.07.2022 11:15:53 | MVZ/L                      |                      |       |
| Vorbereitete Objekte     | BARMER                              | eAU - [34978] Dialyse, Dieter, 04.05.1960       | Mo 11.04.2022 10:01:28 | MVZ/L                      |                      |       |

Abbildung 56: Ansicht der zu signierenden eAU's im Informationsmanager

### 9.3 FEHLERMELDUNGEN

Sollte die Krankenkasse die Bestätigung nicht versenden oder diese kann nicht zugeordnet werden, wird durch MEDICAL OFFICE eigenständig eine Mitteilung im **Posteingang** angezeigt. Hier ist die Praxis verpflichtet, die Arbeitsunfähigkeitsbescheinigung in Papierform per Post an die entsprechende Krankenkasse zu übersenden.

Ist der Patient z. B. bei der Krankenkasse nicht mehr versichert, kommt es zu der folgenden Fehlermeldung (Abb. 57).

eAU - (34956) Wunder, Thomas, 13.07.1965 - (100) Der Patient ist nicht bei der adressierten Krankenkasse versichert. Di 27.07.2021 12:23:18

Abbildung 57: Beispiel einer möglichen Fehlermeldung

**ACHTUNG!** Je nach Fehlermeldung muss die eAU korrigiert und erneut versendet werden.

### 10. Passwort ändern

① Im Handbuch: Datenpflegesystem ››Kategorie System ›› Nutzer

Wir vergeben beim Anlegen der User in der Regel Standardpasswörter. Bitte ersetzen Sie dieses Startpasswort durch ein eigenes, sicheres Passwort.

| -  | Patient       | >       | alles                                          |             |      |
|----|---------------|---------|------------------------------------------------|-------------|------|
|    | Statistik     | >       | *11 10 1005 (50)                               |             |      |
|    | Extras        | >       | Einstellungen                                  |             |      |
|    | Hilfe         | >       | Abrechnung                                     | Umschalt+F7 | dlun |
|    | Beenden Alt-  | F4      | Labordatensystem                               | Umschalt+F9 |      |
| g. | Musenstraße 8 | 3 , D - | Informationsmanager<br>Dokumentationsassistent | F8          |      |
|    | FOTO          |         | Herz-Kreislauf-Risikorechner                   |             |      |
|    |               |         | Notfalldatenimport (NDT)                       |             |      |

Wählen Sie im Menü unter Extras die Einstellungen (Datenpflegesystem) (Abb. 58).

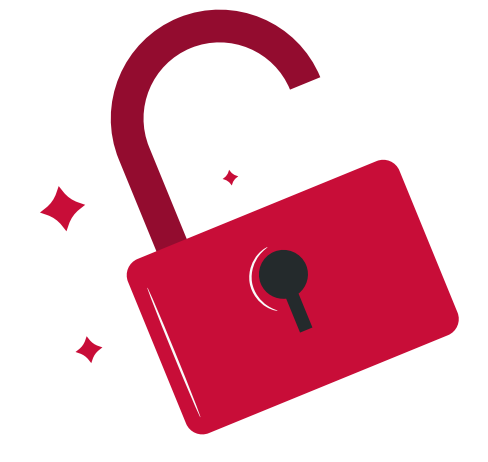

Auf der linken Seite haben Sie unter **System** und **Nutzer** die angelegten Nutzer. Nach dem Aufruf via Doppelklick können Sie Ihr **persönliches Kennwort** vergeben (Abb. 59).

| Kartenieser      | Suchdegian               | 🔄 💇 Neu 🗟 Bearbeiten 🗙 Löschen 🔛 Exportieren 🐳 Importieren                                                                                                    |
|------------------|--------------------------|----------------------------------------------------------------------------------------------------|
| Telefon          | Name                     | Anzeigename                                                                                                    |
| Termine          | Admin                    | Admin                                                                                                    |
| Datensicherung   | Anette Krüger            | C Nutrae oDr. mad. Saliv Lunch >                                                                                                    |
|                  | Dr. med. Felx Lurch      | autoria vol. neo. reix corciv                                                                                                    |
| ystem            | Frauenarzt, Hans         | Aligemein Krankenblatt Aufträge Mitglied von Zugrilf global Zugrilf abrechnerspez. Zugrilf Terminplan Zugrilf Recall iPad                                                                                                    |
| E) All           | Gespräch, Dr. Siegfried  |                                                                                                    |
| - E Allgemein    | Gynäkologische Praxis    | Enfassen Sie hier die persönlichen Daten des Nutzers.                                                                                                    |
| Rechnungsnu      | Hausärztliche Praxis     |                                                                                                    |
| - 3 Bargeldkasse | K. Schulter              | The second second second                                                                                                    |
| KIS-Schnittste   | Knöchel, Dr. E.          | 199 Nutzer V ID So                                                                                                    |
| Drucker und Forn | Melanie Musterfrau       | Nutzername Dr. med. Felto                                                                                                    |
| Institution      | Orthopadische Praxis     | Anning Hausard Dr                                                                                                    |
| Abrechner        | Paul Panzer              | Product of the                                                                                                    |
|                  | Radiologie               | Initialen FL                                                                                                    |
| Nutzer           | Rudi Radiologe           | E-Mail                                                                                                    |
|                  | Sabrina Rustikale        | Status Kennwort andern                                                                                                    |
| Datenprotokoll   | VIP-Patientenzugriff     | Jeaus archive archive |
| HL7-Protokoll    | Zentrale, Phys. Therapie | Ontionen                                                                                                    |
| Patientendatenim |                          | Vicaskaphiett hai Start öffnan                                                                                                    |
| Patiententermina |                          | NEUES KENNWORT                                                                                                    |
| erminplanung     |                          | Diagnose - Synonyme verwer                                                                                                    |
| Allgemein        |                          | Automatische Grundleistunge                                                                                                    |
| Terminzonenverw  |                          | Automatische Diagnosekontr KENNWORTBESTATIGUNG                                                                                                    |
| Dienstplan       |                          | Prozedur - Ziffernvorschläge                                                                                                    |
| tammdaten        |                          | Vur offene Fälle anzeigen                                                                                                    |
| Aufträge         |                          | Betriebestätten, und Leistung                                                                                                    |
| - Aufträge       |                          | Denoburk ravifung bai Zifam                                                                                                    |
| Diagnoseverkr    |                          | Abbrechen                                                                                                    |
| - Favoritenkater |                          | Zitemausschlusse automatis                                                                                                    |
| - Grundleistung  |                          |                                                                                                    |
| Diagnoseketten   |                          |                                                                                                    |
| Medikamente Y    |                          | OK Abbred                                                                                                    |
| >                |                          |                                                                                                    |

Abbildung 59: Passwortänderung im Datenpflegesystem

**ACHTUNG!** Die Ansicht der Nutzer ist rechteabhängig. Wird das hinterlegte Kennwort vergessen, kann es durch einen Nutzer mit Adminrechten überschrieben werden.

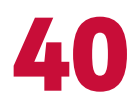

## Weitere Informationsquellen zu MEDICAL OFFICE

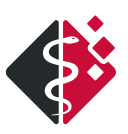

Auf unserem YouTube-Kanal **MEDICAL OFFICE – Arztsoftware** finden Sie weitere visuelle Anleitungen in Form von Tutorials, Updatezusammenfassungen, Vorstellungen/Einführungen zu einzelnen Modulen und Funktionen und vieles mehr.

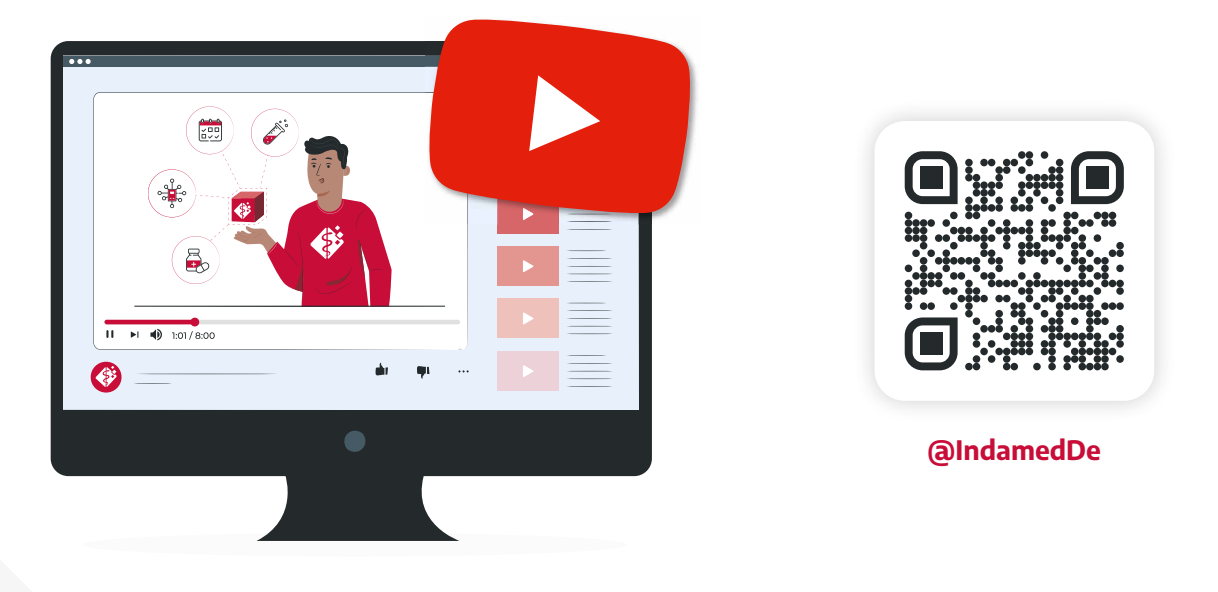

Das **MEDICAL OFFICE Wissensportal** bietet Ihnen jederzeit Zugriff auf praxisnahe Informationen und Austauschmöglichkeiten:

- Downloadbereich: Formulare, Leitfäden & Infomaterial zum Herunterladen
- Videobereich: Webcast-Aufzeichnungen & Tutorials direkt abrufbar
- WIKI: Schritt-für-Schritt-Anleitungen und HowTos
- Forum: Wissens- und Erfahrungsaustausch

Falls Sie noch keine Zugangsdaten zum Wissensportal besitzen, wenden Sie sich bitte direkt an den INDAMED Support:

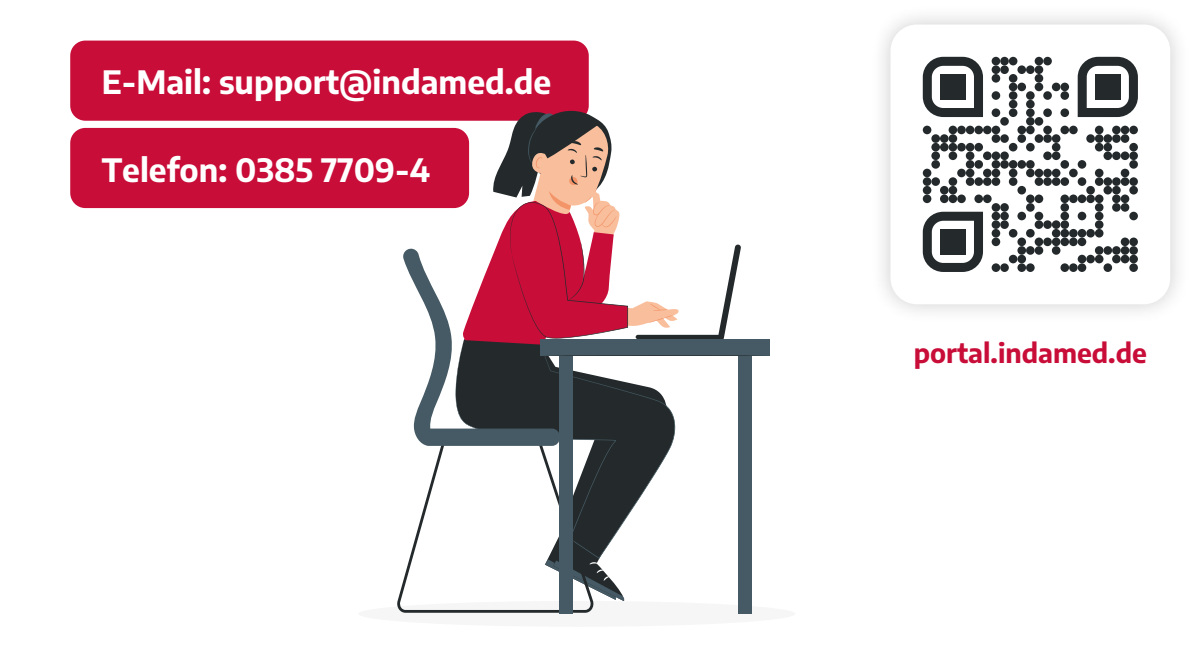

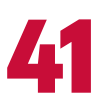

# Viel Spaß beim Arbeiten mit MEDICAL OFFICE

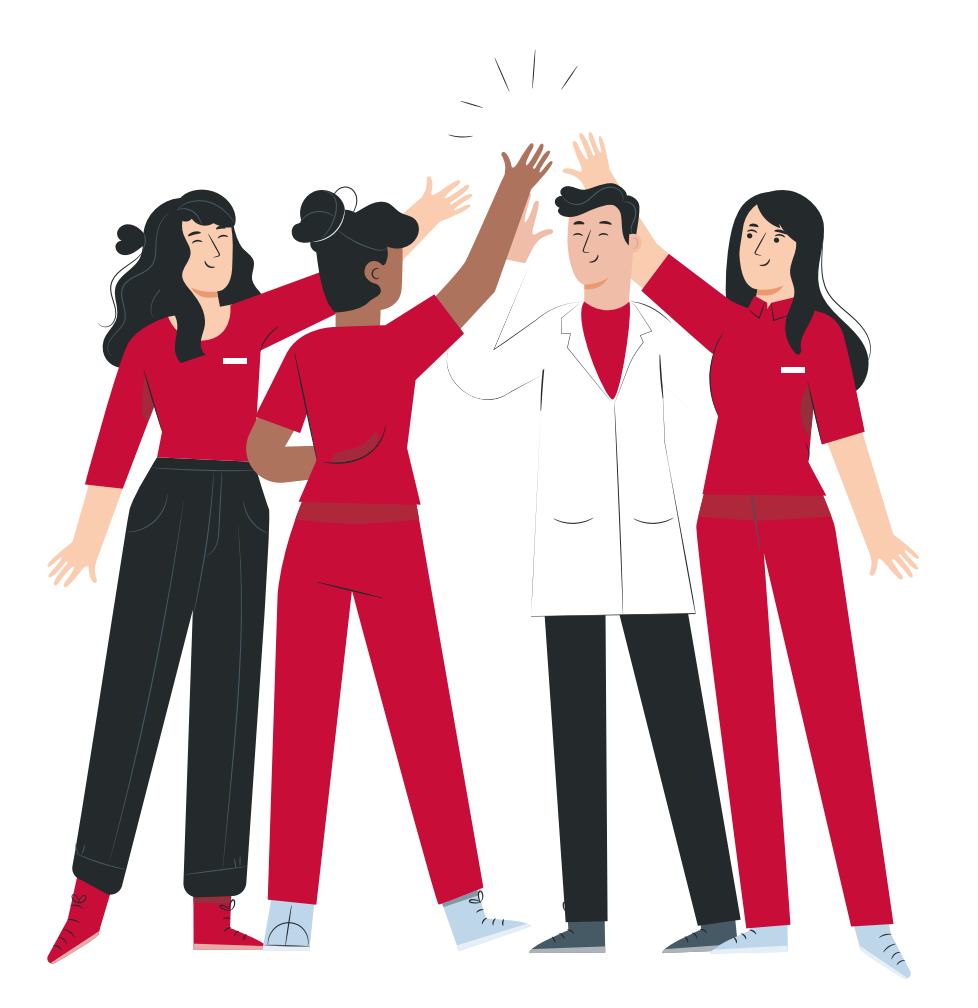

Bei Fragen und Problemen steht Ihnen Ihr MEDICAL OFFICE Partner gerne zur Verfügung.

| Notizen |  |  |
|---------|--|--|
|         |  |  |
|         |  |  |
|         |  |  |
|         |  |  |
|         |  |  |
|         |  |  |
|         |  |  |
|         |  |  |
|         |  |  |
|         |  |  |
|         |  |  |
|         |  |  |
|         |  |  |
|         |  |  |
|         |  |  |

## **Copyright & Impressum**

#### © COPYRIGHT 2025 – URHEBERRECHTSHINWEIS

Sämtliche Inhalte, Illustrationen, Programmfotos und Texte sind urheberrechtlich geschützt. Sie dürfen ohne vorherige schriftliche Genehmigung weder ganz noch auszugsweise kopiert, verändert, vervielfältigt oder veröffentlicht werden. ®INDAMED GmbH

Version 3.0., Stand 05.2025

#### **IMPRESSUM**

#### INDAMED EDV-Entwicklung und -Vertrieb GmbH

Ziegeleiweg 1 | 19057 Schwerin Tel.: 0385 77094000 | Fax: 0385 77094010 E-Mail: info@indamed.de Internet: www.indamed.de

V.i.S.d.P: Uwe Streit, Heiko Rügen

Vertretungsberechtigte Geschäftsführer: Dipl.-Ing. Uwe Streit, Dipl.-Ing. Heiko Rügen

**Registergericht:** Amtsgericht Schwerin **Registernummer:** HRB 10761

#### **BLEIBEN SIE AKTUELL**

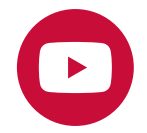

**INDAMED auf YouTube** Tutorials, Updatezusammenfassungen Einleitungen, Neuigkeiten & mehr

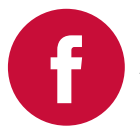

INDAMED bei Facebook Aktuelle MEDICAL OFFICE Meldungen, Updatenews, Firmeninfos & mehr

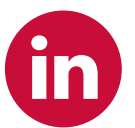

INDAMED bei LinkedIn Aktuelle MEDICAL OFFICE Meldungen, Stellenanzeigen & mehr

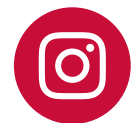

#### INDAMED bei Instagram Aktuelle MEDICAL OFFICE Meldungen, Updatenews, Firmeninfos & mehr

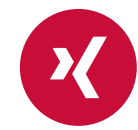

INDAMED bei Xing Aktuelle MEDICAL OFFICE Meldungen, Stellenanzeigen & mehr

**Layout und Design:** Pitch - Die Kreativagentur

**Bildquellen:** Pitch - Die Kreativagentur Screenshots: INDAMED

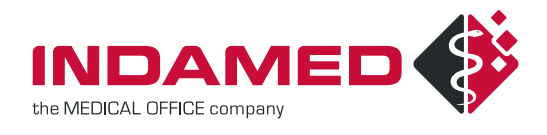

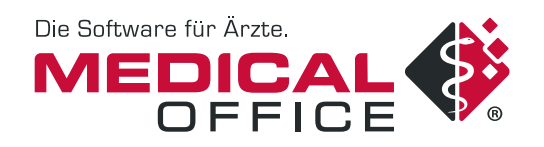